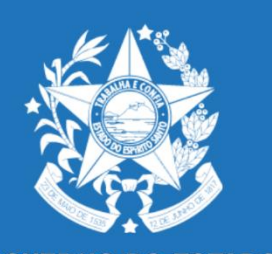

## Desburocratizando os procedimentos eletrônicos do COMPETE-ES e INVEST-ES

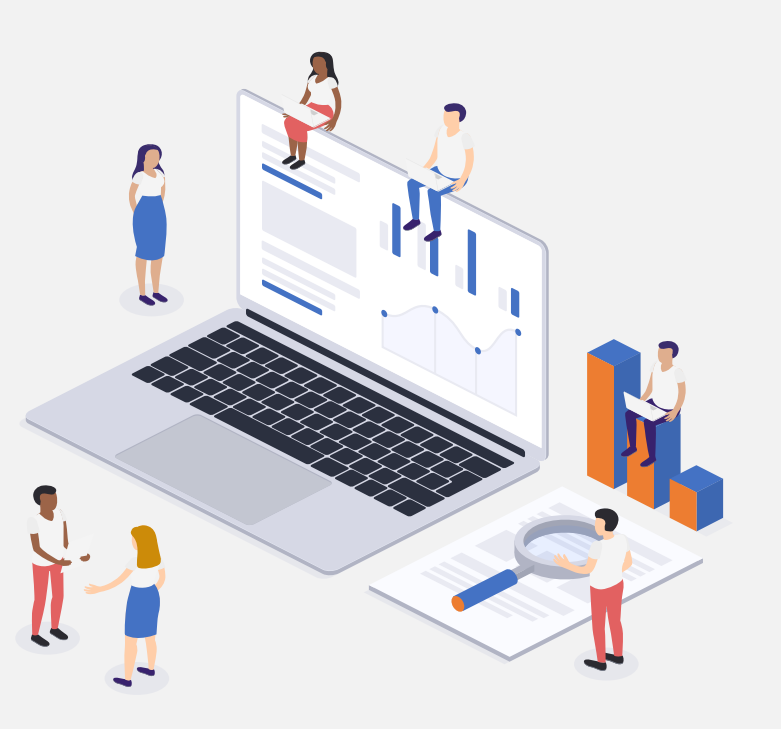

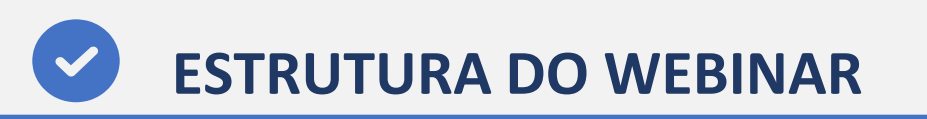

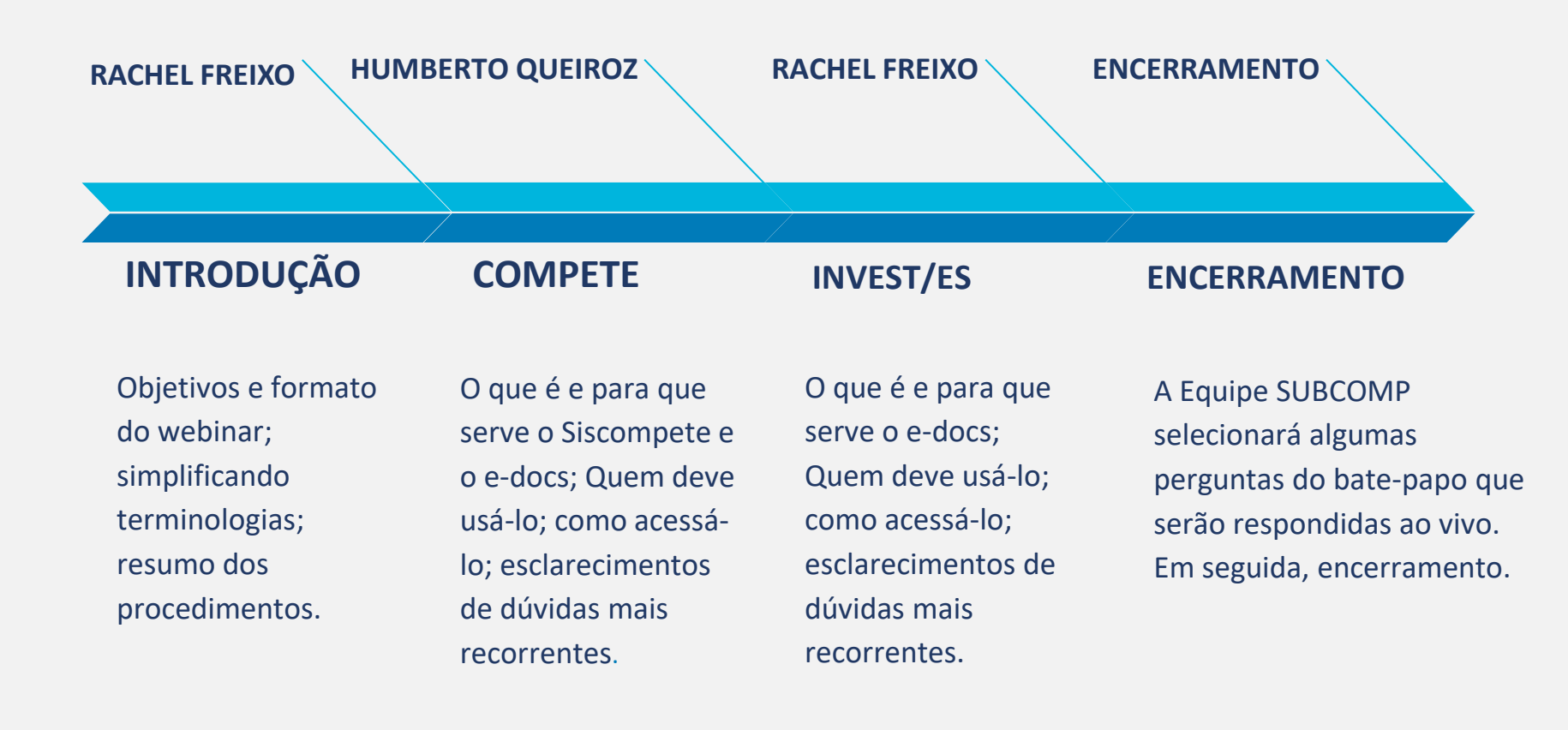

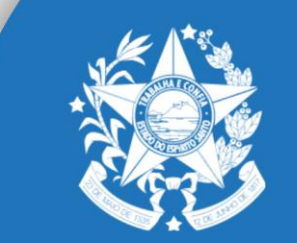

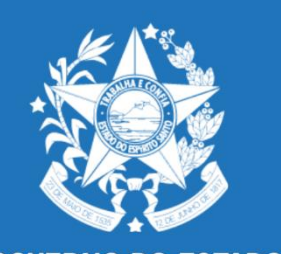

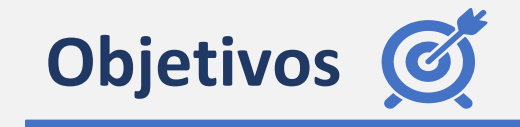

 Reduzir tempo gasto com os processos administrativos vinculados aos
 Programas de incentivos tributário do
 COMPETE e do INVEST/ES;

Dar transparência aos procedimentos;

Simplificar e desburocratizar;

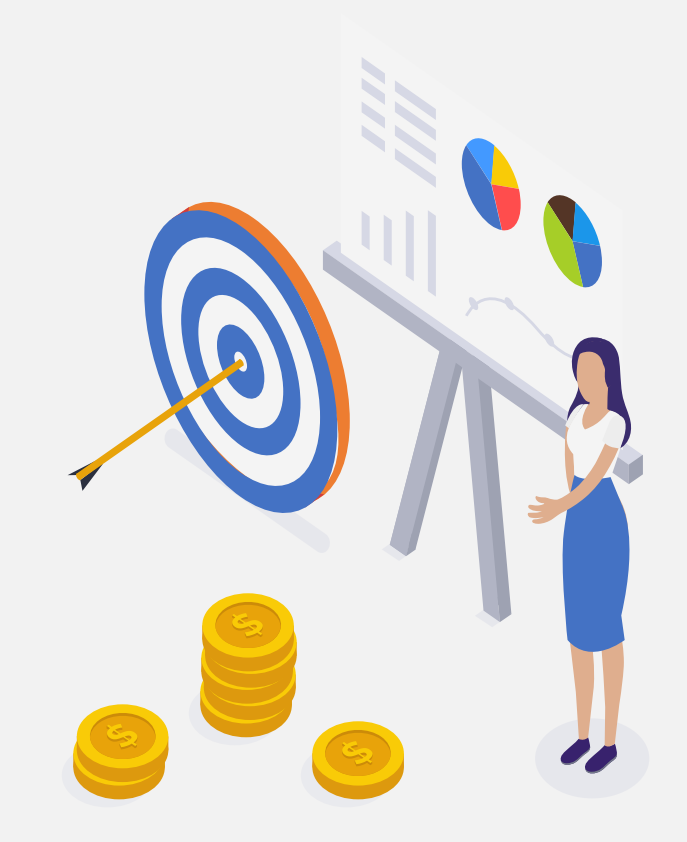

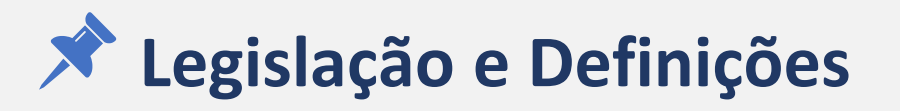

#### <u>COMPETE</u>

- ✓ Lei n 10.568/16
- ✓ GECOMP
- ✓ Siscompete
- ✓ Contrato de Competitividade
- $\checkmark\,$  Contrapartidas do setor
- ✓ Termo de Adesão
- ✓ Atualização (é obrigatória ou não?)
- ✓ Solicitação recusada

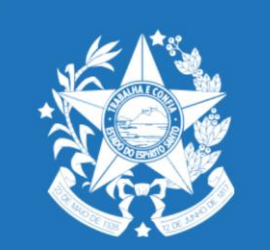

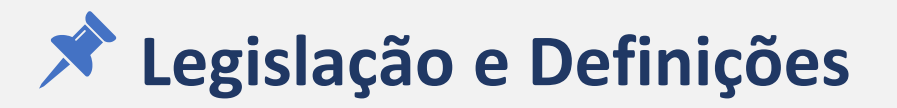

<u>COMPETE</u>

E-MAIL: Recusa por falta de alguma documentação faltando para análise da SEDES

| SisCompete - GOVERNO DO ESTADO DO ESPÍRITO SANTO |                                                                                                    |
|--------------------------------------------------|----------------------------------------------------------------------------------------------------|
|                                                  | Atenção: Este é um e-mail automático. Favor não responder.                                               |
|                                                  | Empres:<br>CNPJ: 0                                                                                       |
|                                                  | O Termo de Adesão/Atualização da sua empresa foi recusado. Acesse o sistema e faça as<br>correções!      |
|                                                  | Motivo:<br>Anexar NF-e - CREDENCIAMENTO - PRODUÇÃO                                                       |
|                                                  | https://siscompete.es.gov.br/                                                                            |
|                                                  | Havendo qualquer dúvida, entre em contato com a SEDES enviando um e-mail para<br>gecomp@sedes.es.gov.br. |
|                                                  | © 2020 - Desenvolvido pelo <u>PRODEST</u>                                                                |

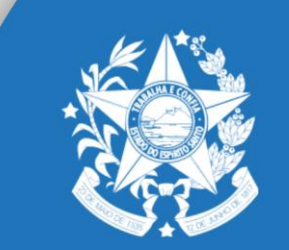

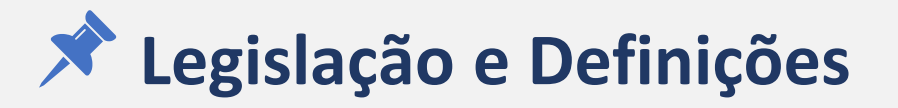

<u>COMPETE</u>

#### **E-MAIL Processo Autorizado.**

TO:

SisCompete - GOVERNO DO ESTADO DO ESPÍRITO SANTO

Atenção: Este é um e-mail automático. Favor não responder.

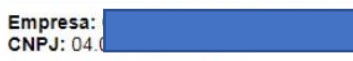

Informamos que recebemos a documentação da referida empresa e o seu processo de adesão está em análise, seguindo trâmites internos.Informamos ainda que, além da análise da SEDES, que obedece ordem cronológica, salientamos que o processo passa por análise da SEFAZ, que tem 30 dias, conforme indicado no Art. 12 da Lei Complementar Nº 884 DE 08/01/2018.

Havendo qualquer dúvida, entre em contato com a SEDES enviando um e-mail para gecomp@sedes.es.gov.br.

© 2020 - Desenvolvido pelo PRODEST

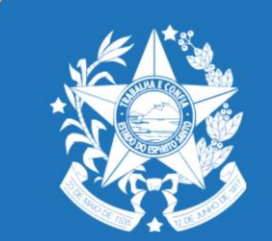

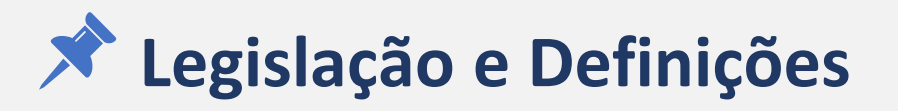

#### COMPETE

#### **E-MAIL DE APROVAÇÃO**

SisCompete - GOVERNO DO ESTADO DO ESPÍRITO SANTO

| Atenção | : Este é | um e-mail | automático. | Favor n | ão res | ponder. |
|---------|----------|-----------|-------------|---------|--------|---------|
|---------|----------|-----------|-------------|---------|--------|---------|

#### Empresa

CNPJ: 02 Portaria de Inclusão: 089-R 30.10.20 Data da Publicação: 03/11/2020

OF. CIRCULAR/SEDES/GECOMP Nº 477/2020

Vitória (ES), 09/11/2020

Ref.: Requerimento de Adesão do Contrato de Competitividade do Setor Comercial Atacadista.

Informamos o deferimento do Termo de Adesão ao Contrato de Competitividade com o Setor Comercial Atacadista, de acordo com a Portaria 089-R 30.10.20, publicada no Diário Oficial de 03/11/2020 retroagindo seus efeitos a partir de 01/11/2020, que segue em anexo.

Importante ressaltar que a empresa deverá fazer a Atualização da Adesão no período de 1º de janeiro até o dia 31 de março a partir do ano seguinte à Adesão e durante todo tempo de vigência no contrato, podendo a mesma ser excluída por falta de cumprimento dessa obrigatoriedade.

Ao(À) Exmo(a). Senhor(a)

ALEXANDRE SILVA

Processo Autorizado.

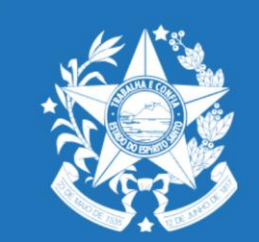

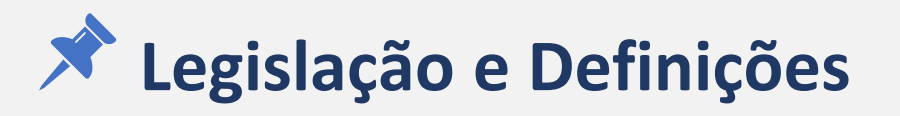

- INVEST/ES
  - ✓ Lei nº 10. 550/16
  - ✓ Projeto x Contrapartidas
  - ✓ Grupo Técnico de Análise
  - ✓ Comitê de Avaliação
  - ✓ Termo de Acordo
  - ✓ Resolução do INVEST/ES
  - ✓ Laudo de Operacionalidade
  - ✓ Laudo total ou parcial de implementação de Investimento

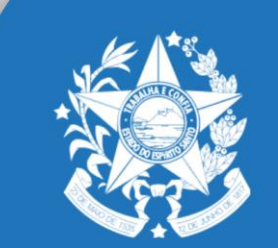

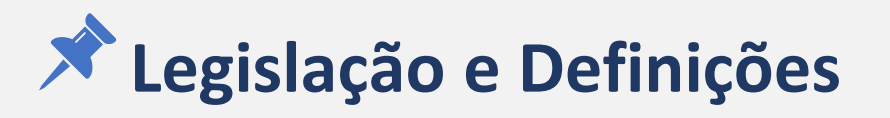

- Específicas do sistema E-DOCS
  - ✓ Autuar
  - ✓ Custódia
  - ✓ Entranhar (inserir)

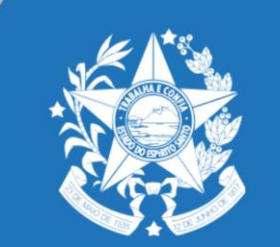

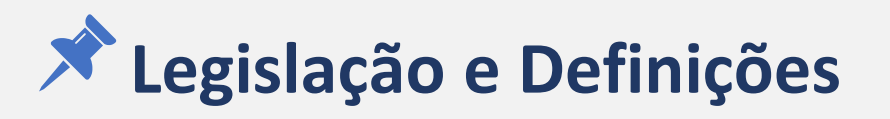

- Específicas do sistema E-DOCS
  - ✓ Documento *versus* processo

### Olá, Rachel!

Separamos alguns atalhos para você. Para ver mais opções, acesse o menu lateral.

|   | PROCESSOS         |   | ENCAMINHAMENTOS           | DOCUMENTOS              |  |  |
|---|-------------------|---|---------------------------|-------------------------|--|--|
| 2 | Caixa de Entrada  | 2 | Encaminhamentos Pendentes | Documentos para Assinar |  |  |
|   |                   |   |                           |                         |  |  |
|   | IR PARA PROCESSOS |   | IR PARA ENCAMINHAMENTOS   | IR PARA DOCUMENTOS      |  |  |
| _ |                   | - |                           |                         |  |  |

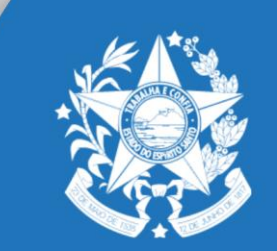

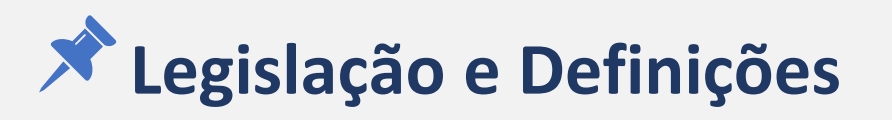

#### ✓ Documento *versus* processo

| = [                  | E-Docs Pesquise proc                                                             | essos, encaminhamentos e documentos                                                                        | Q 🔗 Rachel Freixo 🕢 🕰                                                                                                    |
|----------------------|----------------------------------------------------------------------------------|----------------------------------------------------------------------------------------------------|----------------------------------------------------------------------------------------------------|
| <b>₽</b>             | Processos                                                                        | encerrados Q busca avançada                                                                                | I       <       Peça #4 [ORG] - 2020-TMBH7C - TERMO DE DESPACHO        >         #4       DOCUMENTO ORGANIZACIONAL        1 |
| ▲                    | Caixas (6)<br>SEDES - GECOMP - GERENCIA<br>DE COMPETITIVIDADE-SEDES<br>Sem pasta | Pesquise por protocolo, resumo, classe ou interessados         로 MAIS OPÇÕES DE FILTRO         Q PESQUISAR |                                                                                                    |
|                      | E-Docs Pesquise proc                                                             | essos, encaminhamentos e documentos                                                                        | Q 🛛 🕢 Rachel Freixo 🕢 🍳                                                                                                    |
| G                    | Encaminhamentos                                                                  |                                                                                                    | I       < [ORG] 2020-8SFD3S - REGISTRO DO ENCAMINHAMENT       > >I         DOCUMENTO ORGANIZACIONAL       <1                |
| <b>∢</b><br><i>⊂</i> | PENDENTES · • Resolvidos                                                         |                                                                                                    |                                                                                                    |
| 1                    | Caixas (6)                                                                       |                                                                                                    |                                                                                                    |

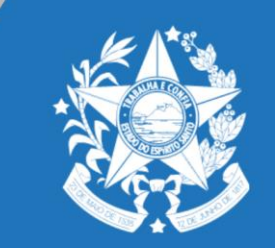

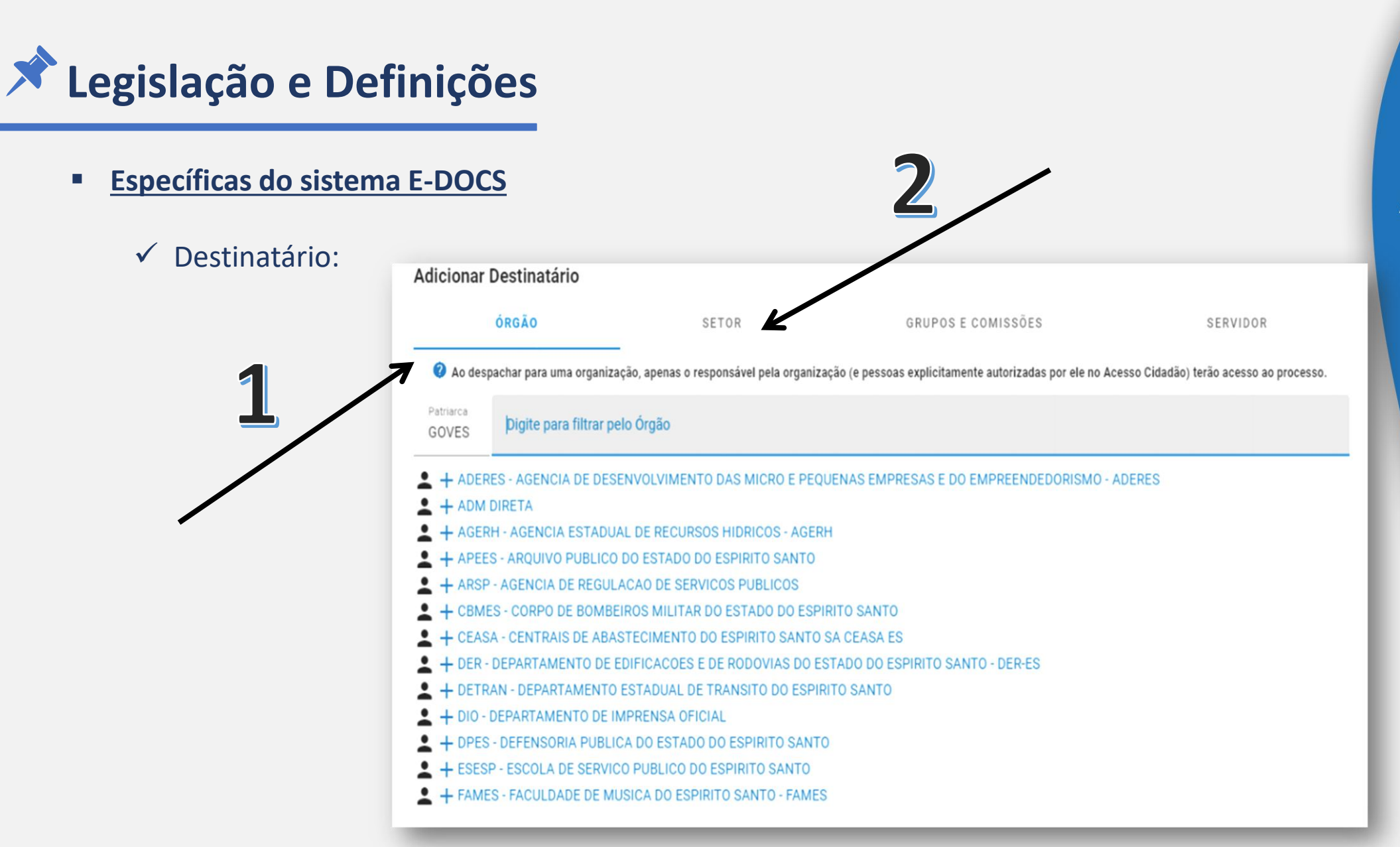

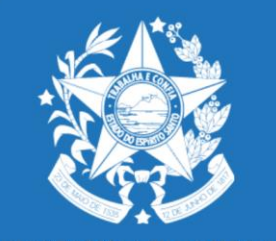

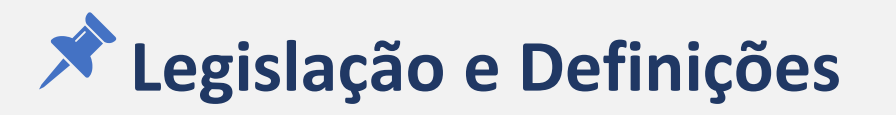

✓ NÍVEL DE ACESSO (Classificação da Informação)

#### PÚBLICO

O DOCUMENTO PODE SER ACESSADO POR QUALQUER USUÁRIO LOGADO NO SISTEMA E-DOCS.

#### ORGANIZACIONAL

PADRÃO DO E-DOCS. O DOCUMENTO PODE SER ACESSADO POR QUALQUER SERVIDOR LOTADO EM QUALQUER UM DOS ÓRGÃOS POR ONDE ESTE DOCUMENTO TRANSITAR.

#### SETORIAL

O documento só pode ser acessado por servidores lotados nos setores por onde este documento transitar.

#### SIGILOSO

O documento só pode ser acessado por quem o captura, quem o assina, ou quem o recebe (via tramitação avulsa ou processo administrativo).

#### **CLASSIFICADO**

O documento só pode ser acessado por quem tiver permissão para visualizar documentos classificados. De acordo com a Lei de Acesso à Informação, pode ser classificado como Reservado, Secreto ou Ultrassecreto.

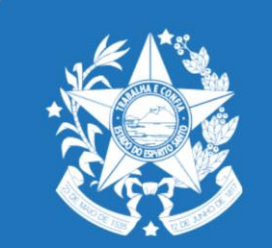

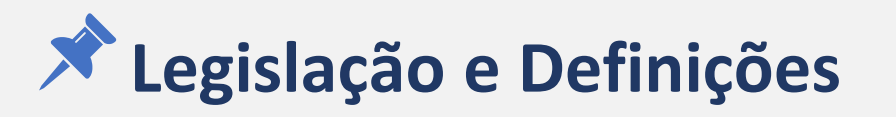

- ✓ NÍVEL DE ACESSO
  - Solicitar credenciamento a peça do processo:
    - Apenas será liberado para o representante legal da empresa cadastrado no E-DOCS e com poderes específicos.

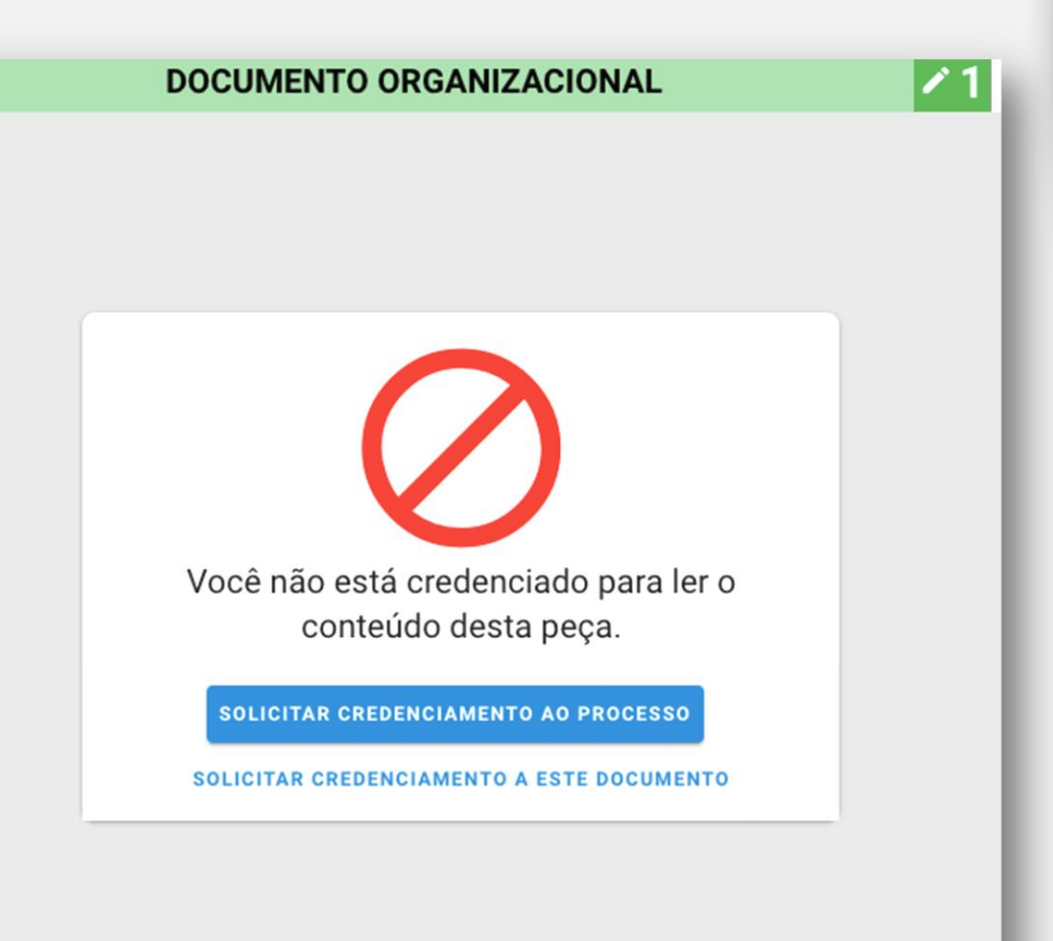

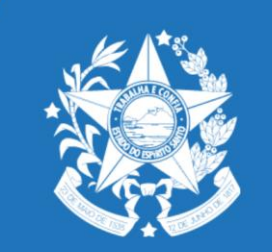

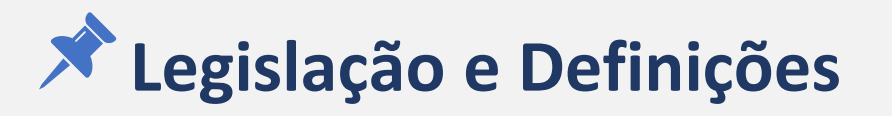

✓ NÍVEL DE ACESSO (Classificação da Informação)

Porque todo o processo não fica disponível para o público (transparência e lei de acesso a informação)?

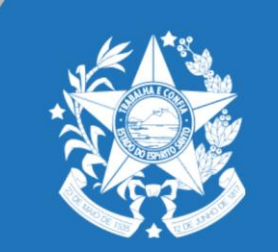

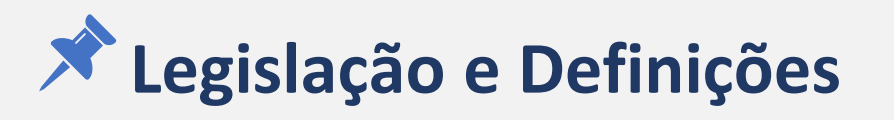

A legislação protege como sigilo fiscal as informações relativas a: "rendas, rendimentos, patrimônios, débitos, créditos, dívidas e movimentações financeiras ou patrimoniais; *as que revelem negócios,* contratos, *relacionamentos comerciais, fornecedores, clientes e volumes ou valores de compra e venda; e as relativas a projetos,* processos industriais, fórmulas, composições e fatores de produção."

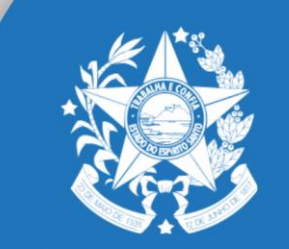

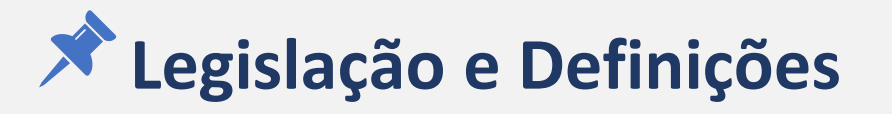

Informações que não estão protegidas pelo sigilo fiscal disponíveis em <u>https://transparencia.es.gov.br/Comum/IncentivosFiscais</u>

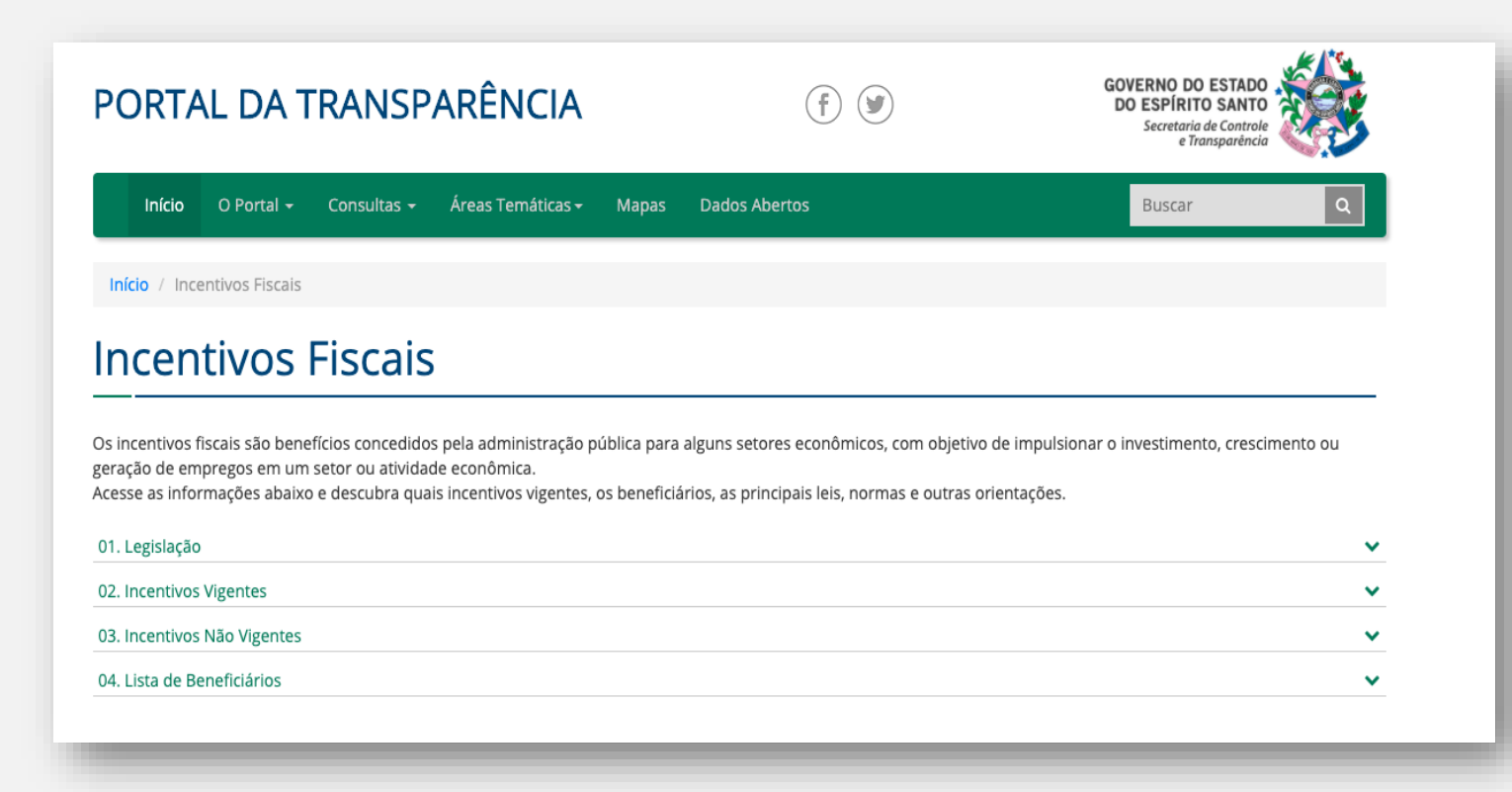

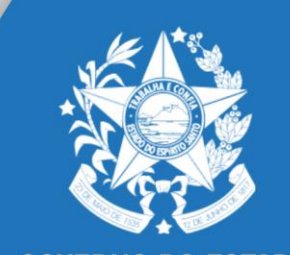

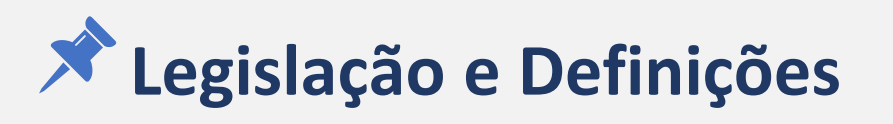

#### ✓ Valor de documento

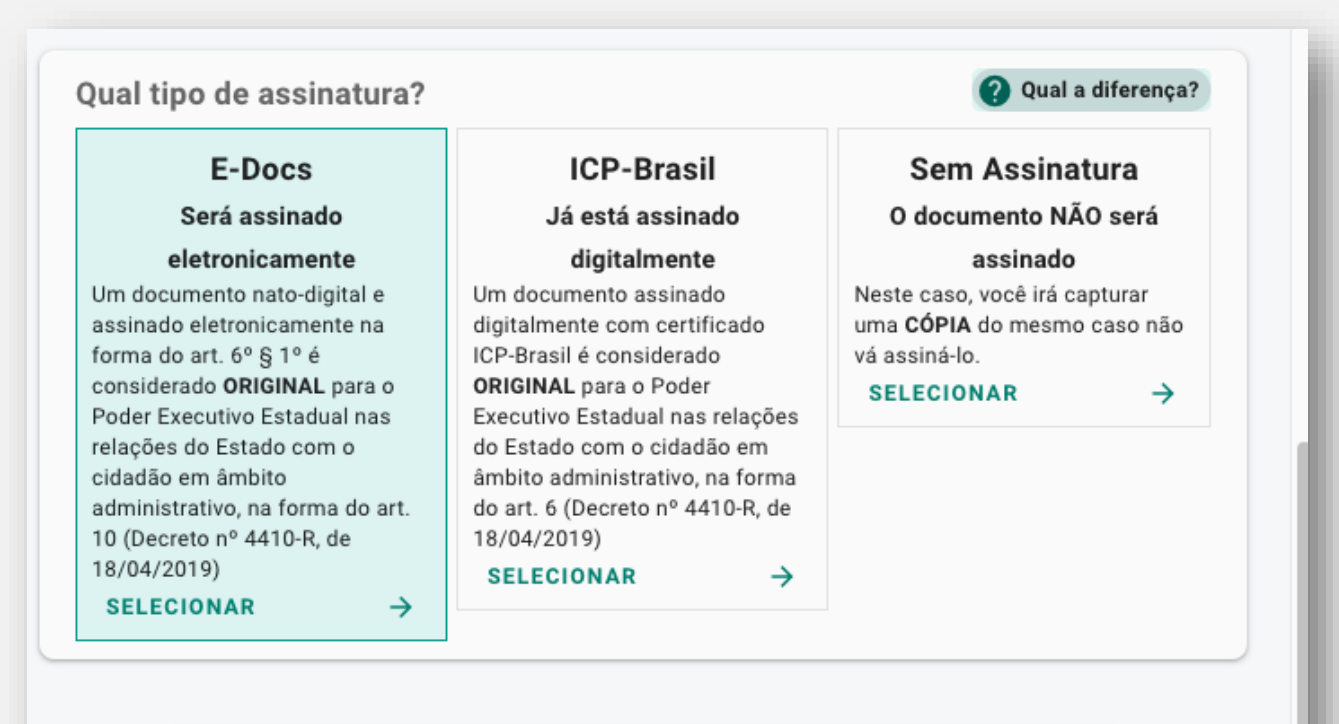

**1** Valor Legal: Original

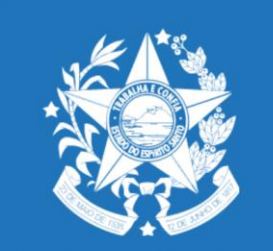

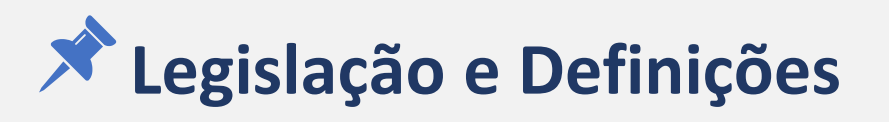

- Específicas do sistema E-DOCS
  - ✓ Valor de documento:

### ATENÇÃO:

### PROCURAÇÃO SOMENTE SERÁ CONSIDERADA VÁLIDA QUANDO FOR 'ORIGINAL'

SEJA NO COMPETE E/OU INVEST

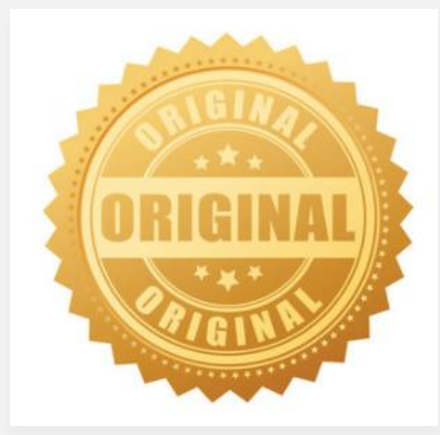

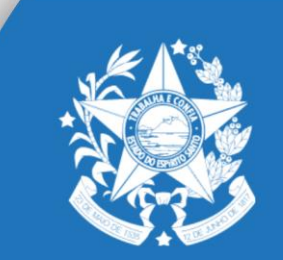

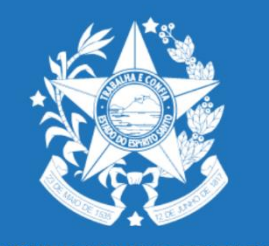

# PROCEDIMENTOS DO COMPETE

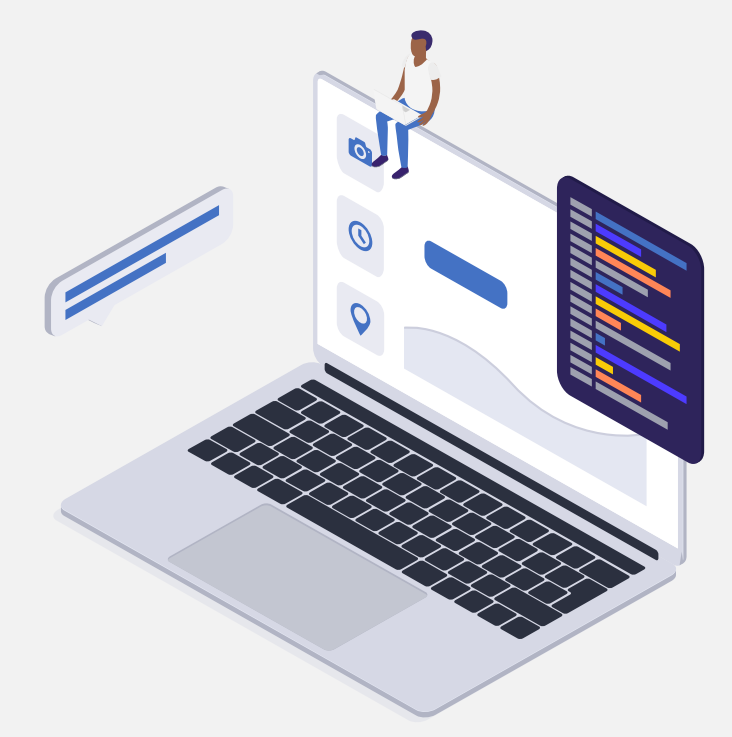

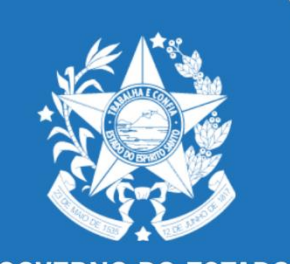

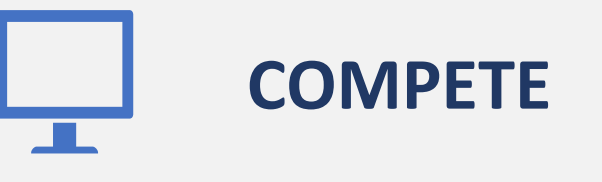

#### Cadastro do contribuinte no site do

"Acesso Cidadão" para acesso ao SISTEMA COMPETE e envio de

documentos via E-DOCS:

https://acessocidadao.es.gov.br/Conta/Entrar

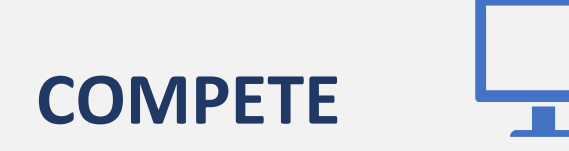

Clique em "Criar uma conta".

| 😁 Acesso Cidadão                                                                                                    | 🚯 Sobre 🗰 Serviços 🛛 🕂 Criar uma conta                                                                                                    |
|----------------------------------------------------------------------------------------------------|----------------------------------------------------------------------------------------------------|
| Para continuar, faça                                                                                                    | o login abaixo                                                                                                    |
| Faça login usando sua conta do Acesso Cidadão                                                                                                    | faça login usando uma das opções abaixo:                                                                                                    |
| CPF ou E-mail Cadastrado<br>CPF ou E-mail Cadastrado<br>o campo CPF ou E-mail Cadastrado é obrigatório<br>Senha<br>Senha<br>O campo Senha é obrigatório<br>Entrar<br>Esqueceu sua senha? | fEntrar com o FacebookGEntrar com o GoogleImage: state state s |

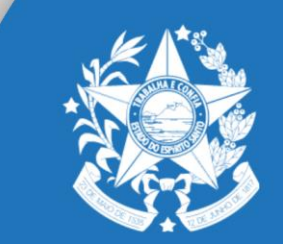

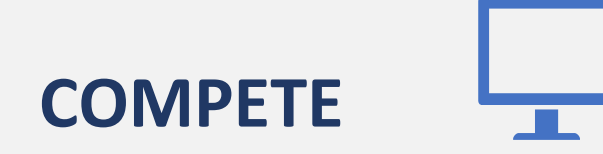

Clique em "Criar uma conta".

### ...continuar cadastro no Acesso Cidadão

Para poder se inscrever em serviços e programas ofertados pelo Estado do Espírito Santo é necessário ter uma conta no Acesso Cidadão.

Siga as etapas abaixo abaixo para criar sua conta.

Preparado? O primeiro passo é preencher o seu CPF, para garantirmos que tenha um cadastro único e oferecermos ainda mais facilidade para você.

CPF\*

9.999.999-99

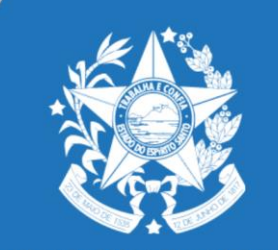

GOVERNO DO ESTADO DO ESPÍRITO SANTO Secretaria de Desenvolvimento

Próxima Etapa 🚽

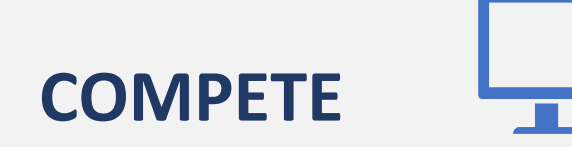

Clique em "Criar uma conta".

|              | continuar cadastr                                       | o no Acesso Cidadão                                           |               |  |
|--------------|---------------------------------------------------------|---------------------------------------------------------------|---------------|--|
| Para poder s | se inscrever em serviços e programas ofer<br>conta no A | tados pelo Estado do Espírito Santo é neces<br>cesso Cidadão. | sário ter uma |  |
|              | Siga as etapas abaixo a                                 | ibaixo para criar sua conta.                                  |               |  |
|              | AGUZE O SEU CADASTRO U                                  | SANDO OS BERVIÇOS ABAIXO                                      |               |  |
|              | f Cadastrar com o Facebook                              | G Cadastrar com o Google                                      |               |  |
|              |                                                         | ou                                                            |               |  |
|              | _COMPLETE O P                                           | ORMULÁRIO ABADIO                                              |               |  |
|              | CPP*                                                    |                                                               |               |  |
|              | 111.111.111.111-11                                      |                                                               |               |  |
|              | Nome Completo 1                                         |                                                               |               |  |
|              |                                                         |                                                               |               |  |
|              | Senha *                                                 | Nivel de segurança da senha                                   |               |  |
|              | Confirme sua senha "                                    | Data de nascimento *                                          |               |  |
|              |                                                         | 03999948888                                                   |               |  |
|              | E-mail 1                                                | Confirmar e-mail '                                            |               |  |
|              | @exempto.com                                            | @exempto.com                                                  |               |  |
|              | Nome da Mãe "                                           |                                                               |               |  |
|              | Nome do Pal                                             |                                                               |               |  |
|              | *Campos obrigatórios                                    | Présma Etaps 🕁                                                |               |  |
|              |                                                         |                                                               |               |  |

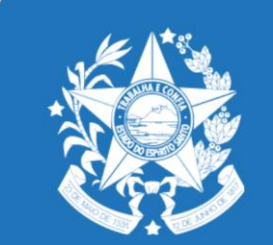

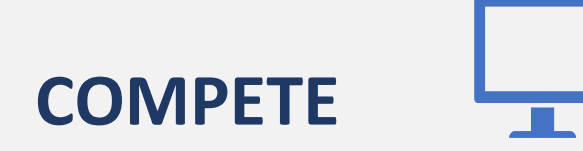

> Verificação de conta:

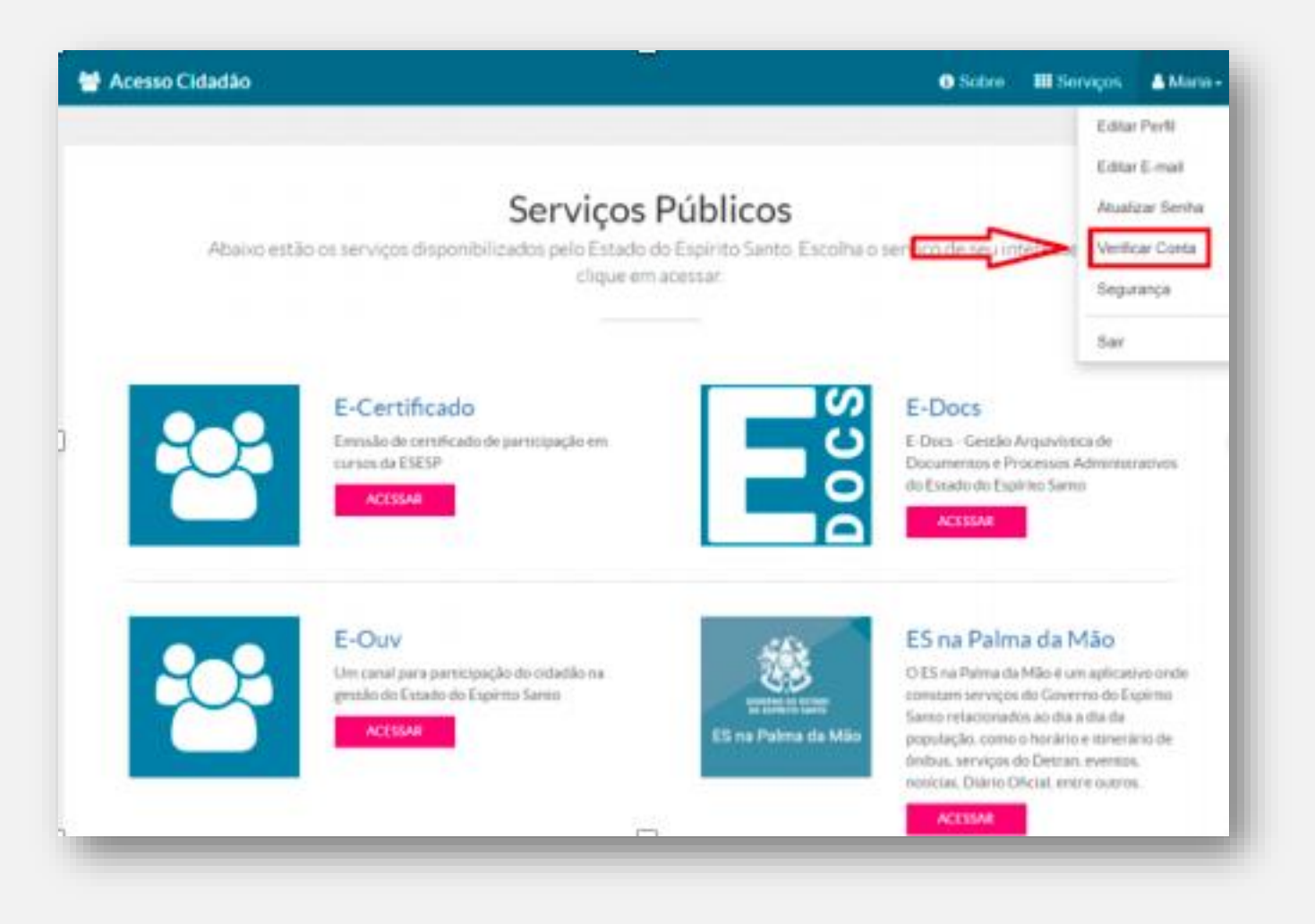

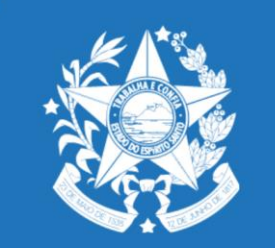

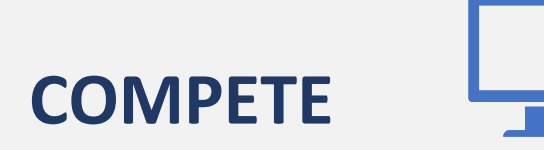

> Verificação de conta:

### Verificar Conta

Essas são as maneiras de verificar a sua conta e habilitar mais serviços a partir do Acesso Cidadão.

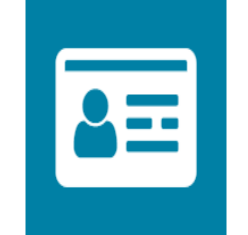

#### CNH Capixaba 🗸

Caso você tenha uma CNH (Carteira Nacional de Habilitação) expedida pelo Detran/ES você pode utilizar esse serviço para verificar os seus dados e habilitar o uso dos serviços do Detran/ES de forma online.

VERIFICAR

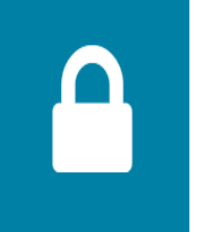

#### Certificado Digital

Caso você tenha um Certificado Digital (e-CPF ou e-CNPJ) você pode utilizar esse serviço para verificar a sua conta e habilitar serviços que exigem mais segurança.

VERIFICA

VERIFICAR

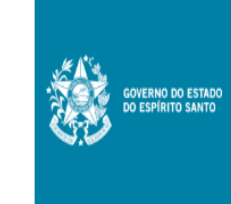

#### Servidor Estadual 🗸

VINCULAR

Caso você seja um servidor ativo do executivo estadual e tenha acesso ao portal do servidor, você pode utilizar esse serviço para vincular as duas contas.

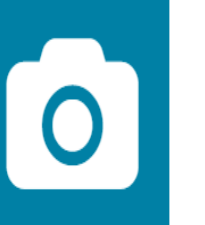

#### Selfie

Esse procedimento deve ser utilizado para verificar a sua conta e habilitar serviços que exigem mais segurança.

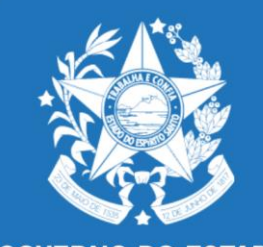

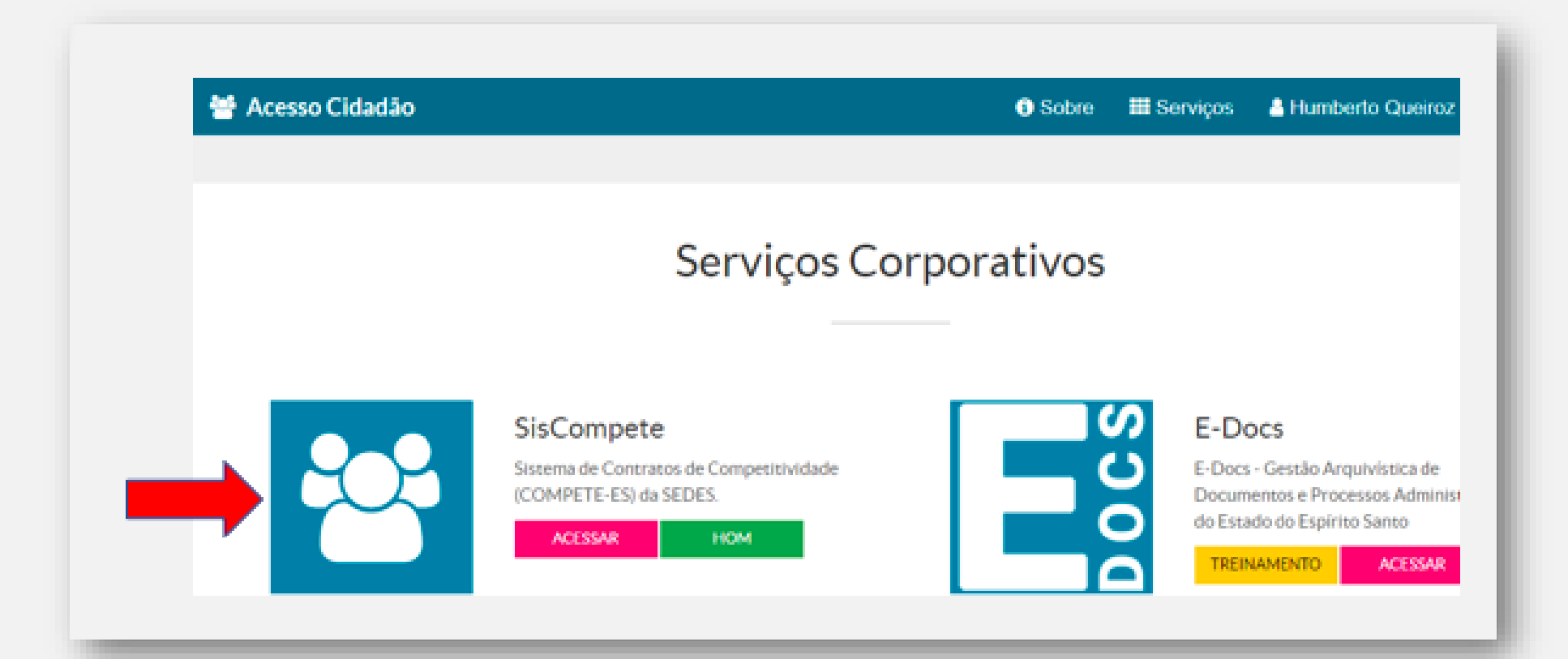

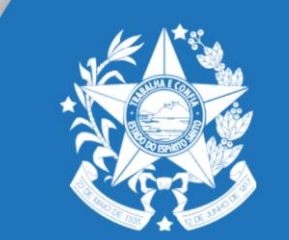

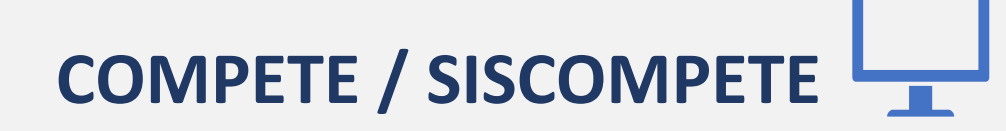

#### <u>1ª Tela:</u> Novo Cadastro ou cadastro já existente:

- A. Caso a empresa não possua cadastro no Siscompete, deverá efetuar "Novo Cadastro";
- B. Caso já possua cadastro, deverá clicar em "Filtrar".

|              |               | NOVO CADASTRO     |              |   |
|--------------|---------------|-------------------|--------------|---|
|              | Filt          | rar Empresas      |              |   |
| Razão Social | Nome Fantasia | СПРЈ              | Setor        |   |
|              |               | (apenas números)  | (sem filtro) | T |
|              | Filtrar       | Limpar Formulário |              |   |

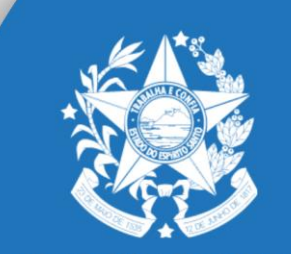

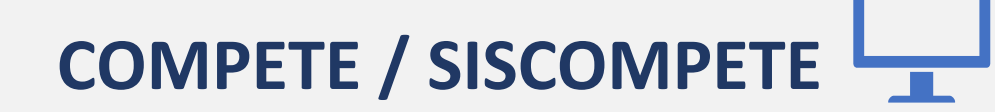

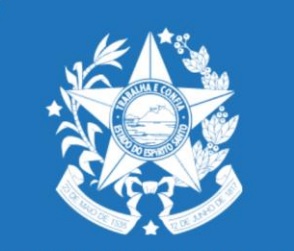

### ATENÇÃO:

No caso de já possuir cadastro no SISCOMPETE e queira **alterar o responsável**, deverá solicitar à GECOMP através do e-mai:

gecomp@sedes.es.gov.br

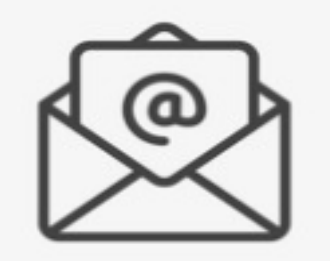

### **<u>2ª Tela:</u>** Preenchimento das Informações Cadastrais

| Empresa Seleci      | ionada: (Novo Cadastro)       |                     |         |                  |                                                    |
|---------------------|-------------------------------|---------------------|---------|------------------|----------------------------------------------------|
| Empresa             |                               |                     |         |                  |                                                    |
| 📑 Salvar            |                               |                     |         |                  |                                                    |
| Informações Cadas   | strais                        |                     |         |                  |                                                    |
|                     |                               |                     |         | Termo Desejado   | Resumo da Empresa   Responsável pelo Cadastramento |
| Termo Desejado      |                               |                     |         |                  |                                                    |
| * (                 | Vazio                         |                     |         |                  |                                                    |
| Resumo da Empresa   | a                             |                     |         |                  |                                                    |
| * Contrato do Setor | Vazio                         | * Razão Social      |         | Nome Fantasia    |                                                    |
| *CNPJ               |                               | *Inscrição Estadual |         | Data de Abertura | <u>=</u>                                           |
| Responsável pelo Ca | adastramento                  |                     |         |                  |                                                    |
| Nome                | In ma Apareo da Franzio Norza | -mail               | * Cargo |                  | CPF 140.511.057 09                                 |
| * Tel. Comercial    | *(                            | elular              |         |                  |                                                    |
|                     |                               |                     |         |                  |                                                    |

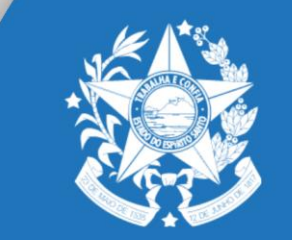

# 

#### <u>3ª Tela:</u> Preenchimento das Informações Organizacionais

| Empresa E          | ndereços Contatos      | Documentos    | Autoavaliação | Aceite |        |   |  |  |                  |                     |                  |                 |
|--------------------|------------------------|---------------|---------------|--------|--------|---|--|--|------------------|---------------------|------------------|-----------------|
| 📑 Salvar           |                        |               |               |        |        |   |  |  |                  |                     |                  |                 |
|                    |                        |               |               |        |        |   |  |  |                  |                     |                  |                 |
| Informações Cad    | lastrais Informações O | ganizacionais |               |        |        |   |  |  |                  |                     |                  |                 |
|                    |                        |               |               |        |        |   |  |  | CNAE   Estrutura | Societária   Organi | zação   Produtos | Comercializados |
| CNAE               |                        |               |               |        |        |   |  |  |                  |                     |                  |                 |
|                    |                        |               |               |        |        |   |  |  |                  |                     |                  |                 |
|                    | Número                 |               |               |        |        |   |  |  |                  |                     |                  |                 |
|                    |                        |               |               |        |        |   |  |  |                  |                     |                  |                 |
|                    |                        |               |               |        |        |   |  |  |                  |                     |                  |                 |
|                    |                        |               |               |        |        |   |  |  |                  |                     |                  |                 |
|                    |                        |               |               |        |        |   |  |  |                  |                     |                  |                 |
|                    |                        |               |               |        |        |   |  |  |                  |                     |                  |                 |
|                    |                        |               |               |        |        |   |  |  |                  |                     |                  |                 |
| Estrutura Societár | ia                     |               |               |        |        |   |  |  |                  |                     |                  |                 |
|                    | 🖶 Adicionar            |               |               |        |        |   |  |  |                  |                     |                  |                 |
|                    | Nome                   |               | Cargo/Função  |        | E-mail |   |  |  |                  |                     |                  |                 |
|                    |                        |               |               |        |        |   |  |  |                  |                     |                  |                 |
|                    |                        |               |               |        |        |   |  |  |                  |                     |                  |                 |
|                    |                        |               |               |        |        |   |  |  |                  |                     |                  |                 |
|                    |                        |               |               |        |        |   |  |  |                  |                     |                  |                 |
| Organização        |                        |               |               |        |        |   |  |  |                  |                     |                  |                 |
| Início das ativida | des e breve histórico  |               |               |        |        |   |  |  |                  |                     |                  |                 |
|                    |                        |               |               |        |        |   |  |  |                  |                     |                  |                 |
|                    |                        |               |               |        |        |   |  |  |                  |                     |                  |                 |
|                    |                        |               |               |        |        | _ |  |  |                  |                     |                  |                 |
|                    |                        |               |               |        |        |   |  |  |                  |                     |                  |                 |

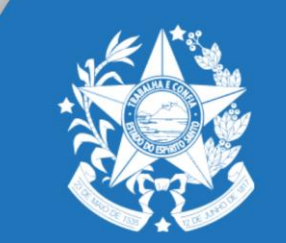

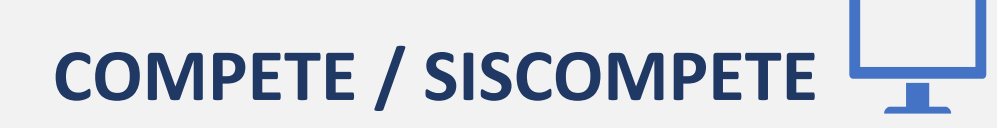

### <u>4ª Tela:</u> Preenchimento das Informações Organizacionais

| Operador Logístico e/o     | u CEASA? 🗆                                              |                              |
|----------------------------|---------------------------------------------------------|------------------------------|
| *Total de empregados no an | o de 2020 0                                             | 0                            |
|                            | Informar o número de funcionários de acordo com a Inscr | ição Estadual.               |
| Área de Armazenagem        |                                                         |                              |
| Possui área                | alugada? 🗆                                              | *Área Própria m <sup>2</sup> |
| Produtos Comercializados   |                                                         |                              |
| 🗣 Adici                    | onar                                                    |                              |
| Produto                    | Faturamento em                                          | 2019                         |
|                            |                                                         |                              |
|                            |                                                         |                              |
|                            |                                                         |                              |
|                            |                                                         |                              |
|                            |                                                         |                              |
|                            |                                                         |                              |

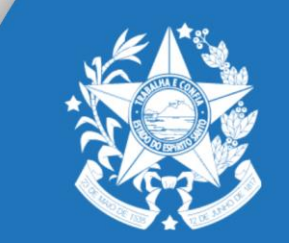

#### **<u>5ª Tela:</u>** Preenchimento do Endereço:

| Empresa    | Endereços Contatos | Documentos Ace | ite            |            |                     |          |                |                 |        |                |
|------------|--------------------|----------------|----------------|------------|---------------------|----------|----------------|-----------------|--------|----------------|
| Q pesquisa | r 🜵 Adiciona       | ar 🔯           |                |            |                     |          |                |                 |        |                |
| Descrição  | Estado             | Cidade         | Bairro         | Logradouro | Número Complemento  | CEP      | Tel. Principal | Tel. Secundário | Site C | Op. Logístico? |
|            | Espírito Santo     | Vitória        | Praia do Canto | NSP        | 714                 | 29055918 |                |                 |        | •              |
|            |                    |                |                |            |                     |          |                |                 |        |                |
|            |                    |                |                |            |                     |          |                |                 |        |                |
|            |                    |                |                |            |                     |          |                |                 |        |                |
|            |                    | Adicionar      | Endereço       |            |                     |          | ×              |                 |        |                |
|            |                    | [13 Column]    |                |            |                     |          |                |                 |        |                |
|            |                    | Salvar         |                |            |                     |          | _              |                 |        |                |
|            |                    |                | Descrição 📗    |            |                     |          |                |                 |        |                |
|            |                    |                | Estado Vazio   | ¥          | Cidade Vazio        |          | ,              |                 |        |                |
|            |                    |                | Bairro Vazio   | v          | Outro Bairro        |          |                |                 |        |                |
|            |                    | *La            | gradouro       |            | Número              |          |                |                 |        |                |
|            |                    | Com            | plemento       |            | * CEP               |          | Ĩ.             |                 |        |                |
|            |                    | Tel            | . Principal    |            | Tel. Secundário     |          | -              |                 |        |                |
|            |                    |                | Site           |            | Operador Logístico? |          |                |                 |        |                |
|            |                    |                |                |            | -F                  |          | _              |                 |        |                |

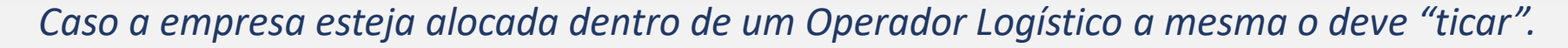

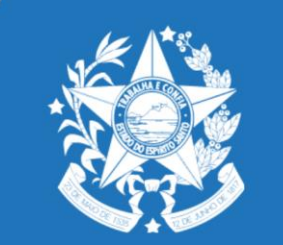

#### 6ª Tela: Preenchimento dos Contatos

| Empresa   | Endereços      | Contatos Docume | entos Aceite |        |                     |       |                    |
|-----------|----------------|-----------------|--------------|--------|---------------------|-------|--------------------|
| Q pesquis | ar             | 🕂 Adicionar     |              |        |                     |       |                    |
| Nome      |                | Tel. Comercial  | Celular      | E-mail | (                   | Cargo | Resp. por Assinar? |
|           |                |                 |              |        |                     |       |                    |
|           | Adicionar Cont | ato             |              |        |                     |       | ×                  |
|           | 📑 Salvar 🔛     |                 |              |        |                     |       |                    |
|           | *Non           | ne              |              |        | *Cargo              |       |                    |
|           | Tel. Comerci   | ial             |              |        | Celular             |       |                    |
|           | *E-ma          | ail             |              | Re     | esp. por Assinar? 🔲 |       |                    |
| _         |                |                 |              |        |                     |       | _                  |

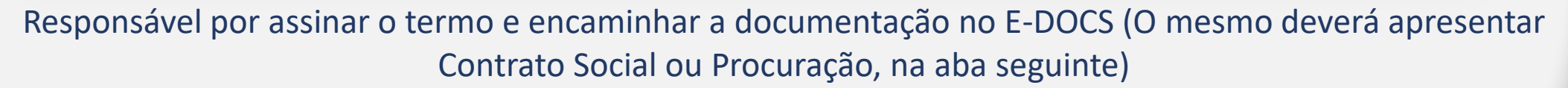

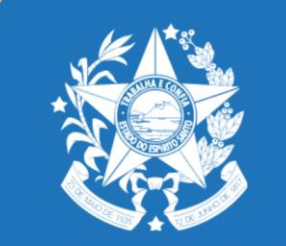

#### **<u>7ª Tela:</u>** Anexar Documentos:

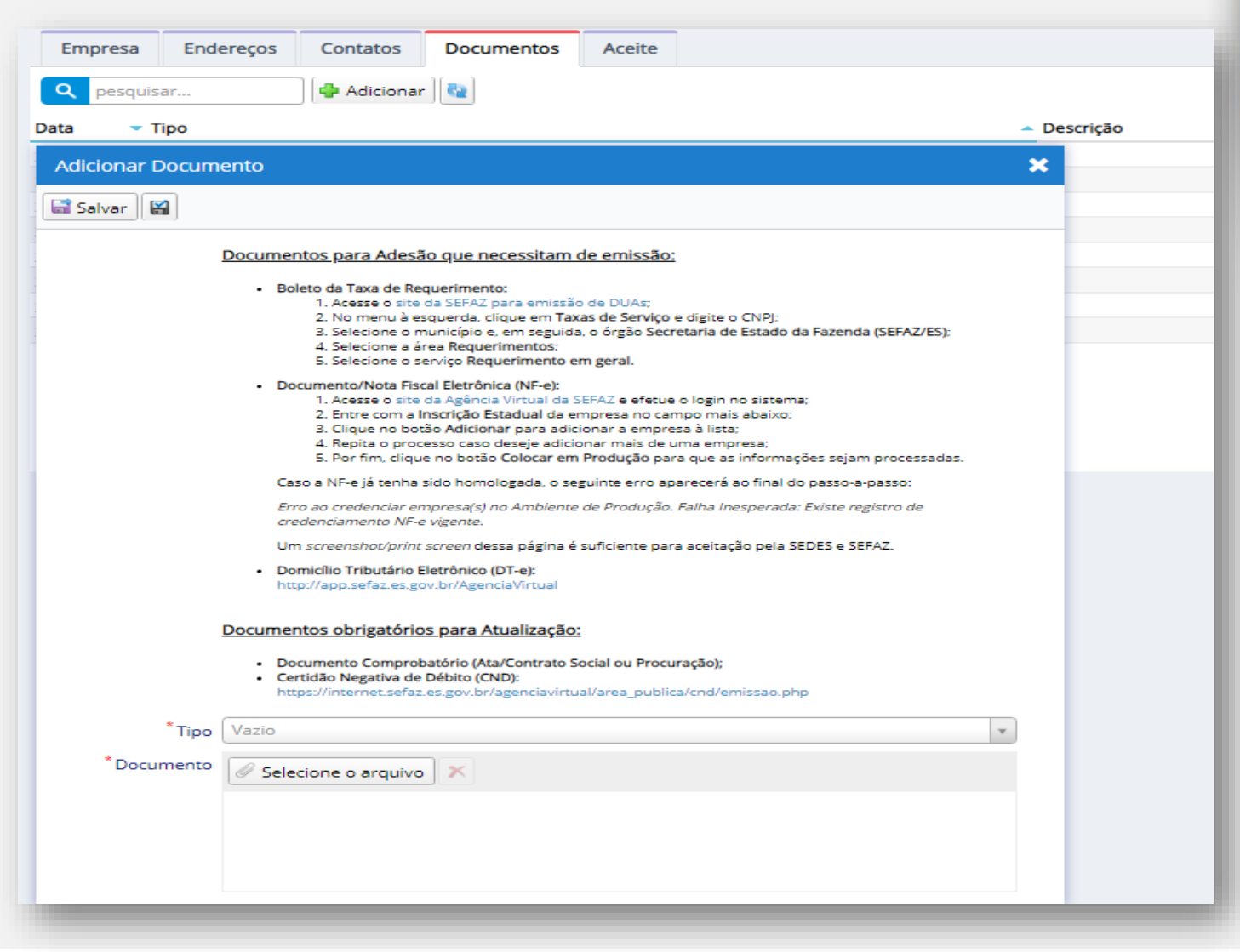

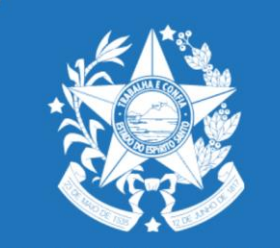

### **<u>8ª Tela:</u>** Anexar Documentos

| Todos os Setores                                                       | <ol> <li>Certidão Negativa de débitos Estadual;</li> <li>Documento Comprobatório (Procuração ou Contrato Social);</li> <li>Boleto do Pagamento da Taxa de Requerimento;</li> <li>Comprovante do Pagamento da Taxa de Requerimento;</li> <li>Nota Fiscal Eletrônica (NF-e);</li> <li>Domicílio Tributório Eletrônico (DT-e);</li> </ol> |  |
|------------------------------------------------------------------------|----------------------------------------------------------------------------------------------------|--|
|                                                                        | <ol> <li>Domicilio Inbutano Lietronico (DI-e),</li> <li>Contrato de Armazenagem;</li> <li>Outros: Caso haja necessidade.</li> </ol>                                                                                                    |  |
| Moagem                                                                 | Comprovante de Regularidade Ambiental.                                                                                                    |  |
| Setores Industriais,<br>Venda não Presencial e<br>Bares e Restaurantes | <i>Comprovante de Pedido Eletrônico de Processamento de Dados PED<br/>ou (SPED).</i>                                                                                                    |  |
| Comercial Atacadista                                                   | documento que comprove área própria ou alugada de no mínimo 300m², caso esteja dentro de <b>operador logístico</b> , deverá <u>anexar a</u> <u>cópia do contrato com o respectivo operador.</u>                                                                                                    |  |

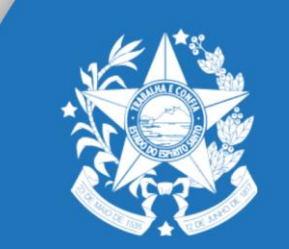

#### 9ª Tela: Aceite

A empresa, acima qualificada, por seu representante legal abaixo assinado, declara que se enquadra na classificação de empresa a que se refere o Contrato de Competitividade do Setor Comercial Atacadista do Estado do Espírito Santo, firmado entre a Secretaria de Estado de Desenvolvimento (SEDES), com a entidade representativa do setor, e manifesta a sua opção pela adesão às condições firmadas no referido contrato. Afirma ter pleno conhecimento e aceitação do teor das cláusulas contratuais, e se compromete a cumprir as condições e os compromissos fixados na Lei Nº 10.568/2016, afim de usufruir o incentivo fiscal constante no Art. 16°, sob pena do imediato cancelamento da fruição do mesmo.

Compromete ainda, a fazer a Atualização da Adesão ao Contrato de Competitividade até o mês de março de cada ano.

Declara estar em situação regular perante o Fisco e em dia com suas obrigações tributárias junto a Secretaria de Estado da Fazenda do Espírito Santo (SEFAZ).

Declara não ser estabelecimento importador beneficiário do programa INVEST-ES;

Declara ainda estar ciente e de acordo com os dispostos do Art. 26, 27 e 28 da Lei nº 10.568;

Data do Aceite 26/11/2020

Responsável pelo Cadastramento 🛛 📴 👬 👬 👘 👘 🖿

CPF do Responsável

Aceito os termos do contrato

\* Após a aprovação, será gerado o Termo de Adesão com as orientações para envio do mesmo e de toda documentação anexada via E-Docs (envio eletrônico).

🕌 Finalizar

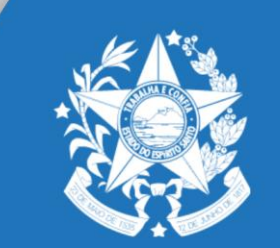

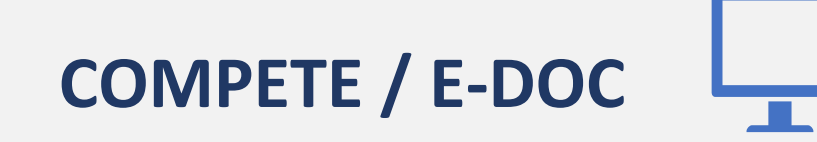

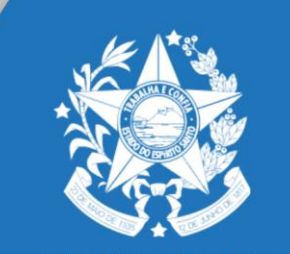

## Orientações sobre o Captura e Encaminhamento da documentação da *empresa* no sistema <u>E-DOCS</u>. <u>https://e-docs.es.gov.br</u>

A documentação deverá estar em formato PDF e pronta para a captura e encaminhamento a partir deste momento.

O Termo de Adesão poderá ser assinado através de Certificado Digital ou no momento da Captura e somente pelo responsável pela assinatura indicado no mesmo.

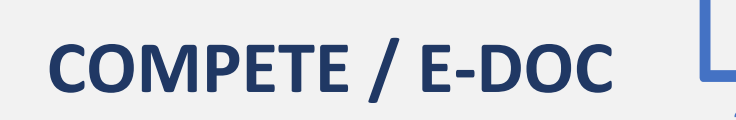

#### <u>1ª Tela:</u> Acesso ao E-Docs

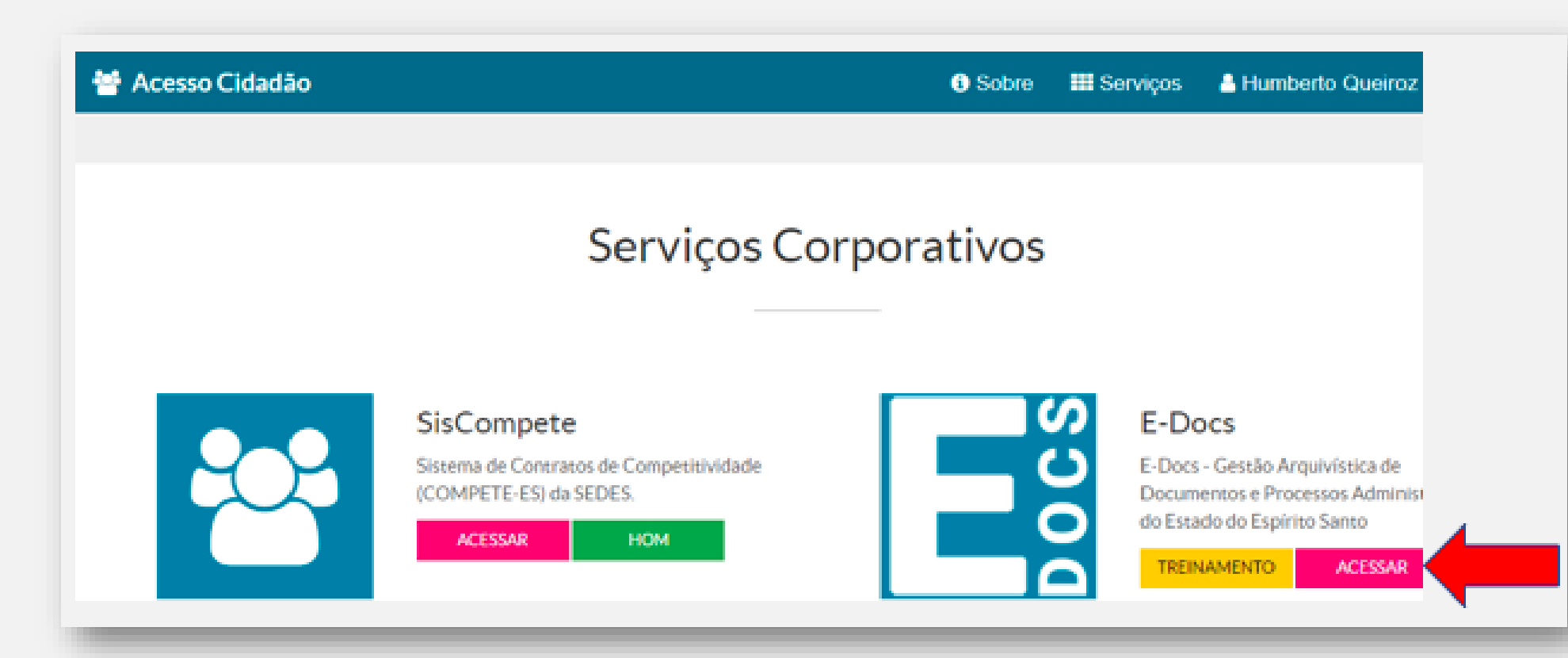

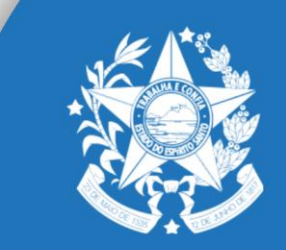

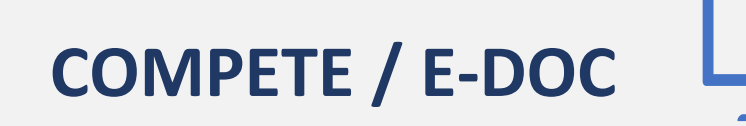

#### 2ª Tela: Encaminhamento

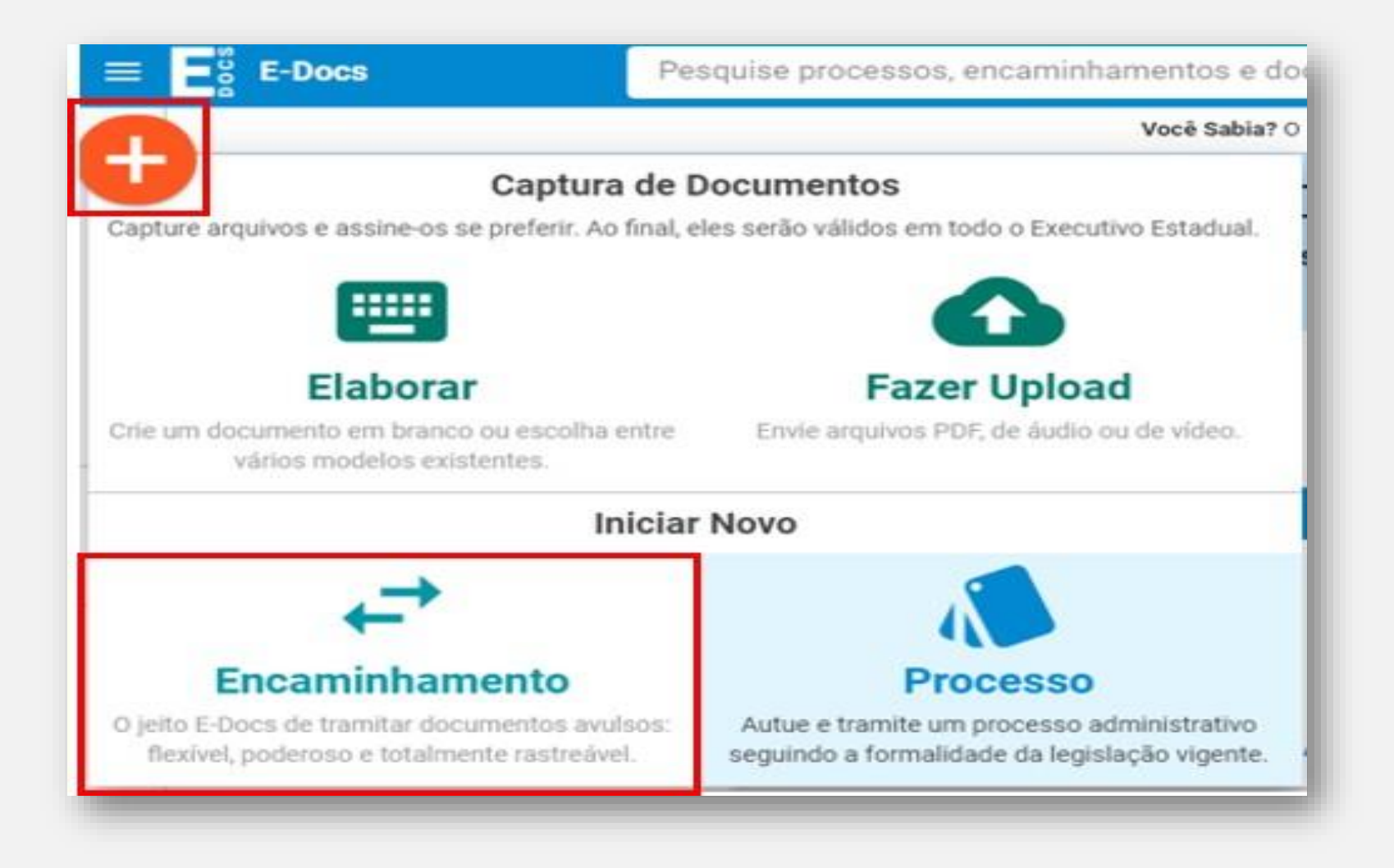

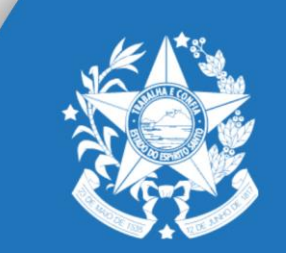

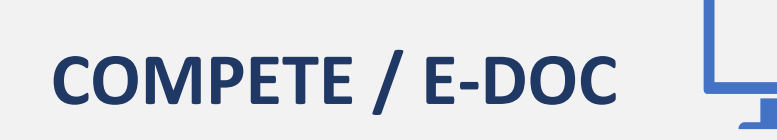

#### <u>3ª Tela:</u> Fazer Upload

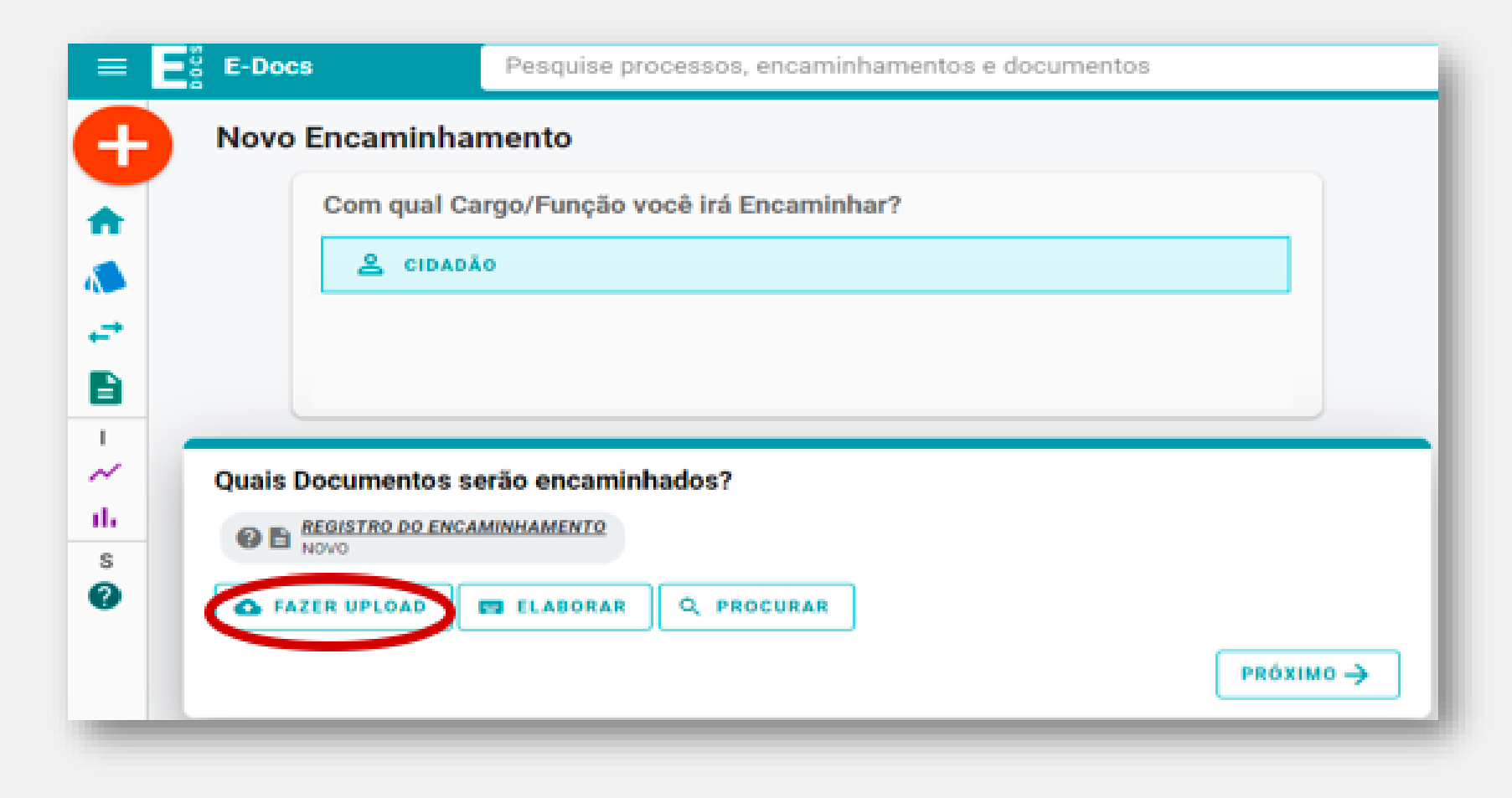

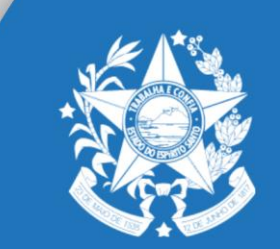

<u>4ª Tela:</u> Captura de Documento com Assinatura

Etapas:

- A. <u>Com qual Cargo/Função irá capturar este</u> <u>documento:</u> Selecionar "Cidadão";
- **Qual o tipo de Documento:** "Documento Eletrônico";
- C. <u>Qual tipo de Assinatura:</u> "Assinado eletronicamente";
- D. <u>Nome do Documento (Em CAIXA ALTA):</u> (Exemplo: TERMO DE ADESÃO\_RAZÃO SOCIAL DA EMPRESA);
- **Quem irá assinar o documento:** O
   Responsável pela Assinatura do Termo de
   Adesão.

| Com qual Cargo/Função você         | irá capturar este | e documento?               |          |   |
|------------------------------------|-------------------|----------------------------|----------|---|
| CIDADÃO                            |                   |                            |          |   |
| Qual é o tipo do documento?        |                   |                            |          | ? |
| Documento Eletrônico<br>selecionar | ÷                 | Documento Es<br>selecionar | scaneado | ÷ |
| Jual tino do accinatura?           |                   |                            |          | 0 |
| luai lipo de assilialura:          |                   |                            |          |   |

#### 🕕 Valor Legal: Original

Este documento possui valor **ORIGINAL** para o Poder Executivo Estadual nas relações do Estado com o cidadão em âmbito administrativo, na forma do art. 10 (Decreto nº 4410-R, de 18/04/2019). **NOTA:** Como o documento será assinado eletronicamente via E-Docs, ele precisa também receber uma classe.

Qual o Nome do documento?

1- Termo de Adesão

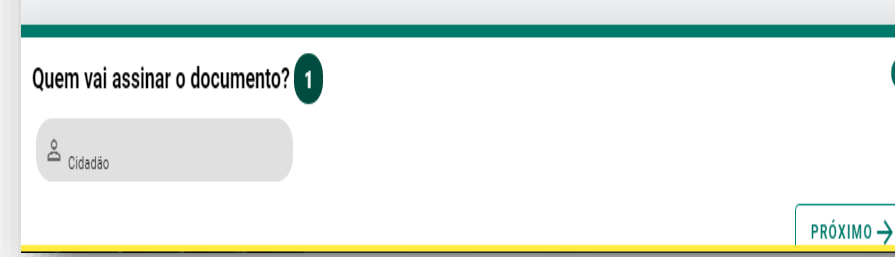

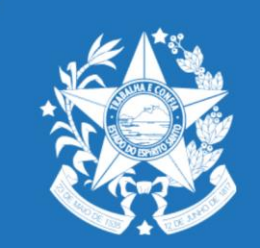

#### 5ª Tela: Captura de Documento SEM Assinatura

Para os documentos que <u>não</u> precisam de Assinatura:

- <u>Qual tipo de Documento</u>:
   "Documento eletrônico";
- Qual tipo de Assinatura: Sem Assinatura;
- Nome do Documento (Em CAIXA ALTA): (Exemplo: O DOCUMENTO NO QUAL ESTÁ INDICANDO\_RAZÃO SOCIAL DA EMPRESA).

| Com qual Cargo/Função você irá                        | capturar este doo                    | cumento?                       |                                                   |                                      |
|-------------------------------------------------------|--------------------------------------|--------------------------------|---------------------------------------------------|--------------------------------------|
| CIDADÃO                                               |                                      |                                |                                                   |                                      |
| Qual é o tipo do documento?                           |                                      |                                |                                                   | 0                                    |
| Documento Eletrônico<br>SELECIONAR                    | ÷                                    | Documento Esc<br>selecionar    | aneado                                            | ÷                                    |
| Qual tipo de assinatura?                              |                                      |                                |                                                   | 0                                    |
| E-Docs<br>Será assinado eletronicamente<br>SELECIONAR | ICP-<br>Já está assina<br>SELECIONAR | Brasil<br>do digitalmente<br>→ | Sem Assinat<br>O documento NÃO sera<br>SELECIONAR | ura<br>á assinado<br><del>&gt;</del> |
| 🟮 Valor Legal: Cópia Simples                          |                                      |                                |                                                   |                                      |
| Qual o Nome do documento?                             |                                      |                                |                                                   | 0                                    |
| 1- Outros Documentos                                  |                                      |                                |                                                   |                                      |
|                                                       |                                      |                                |                                                   |                                      |
|                                                       |                                      |                                |                                                   |                                      |

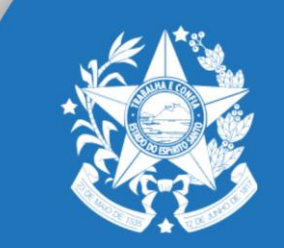

#### 6ª Tela: Limitação de Acesso

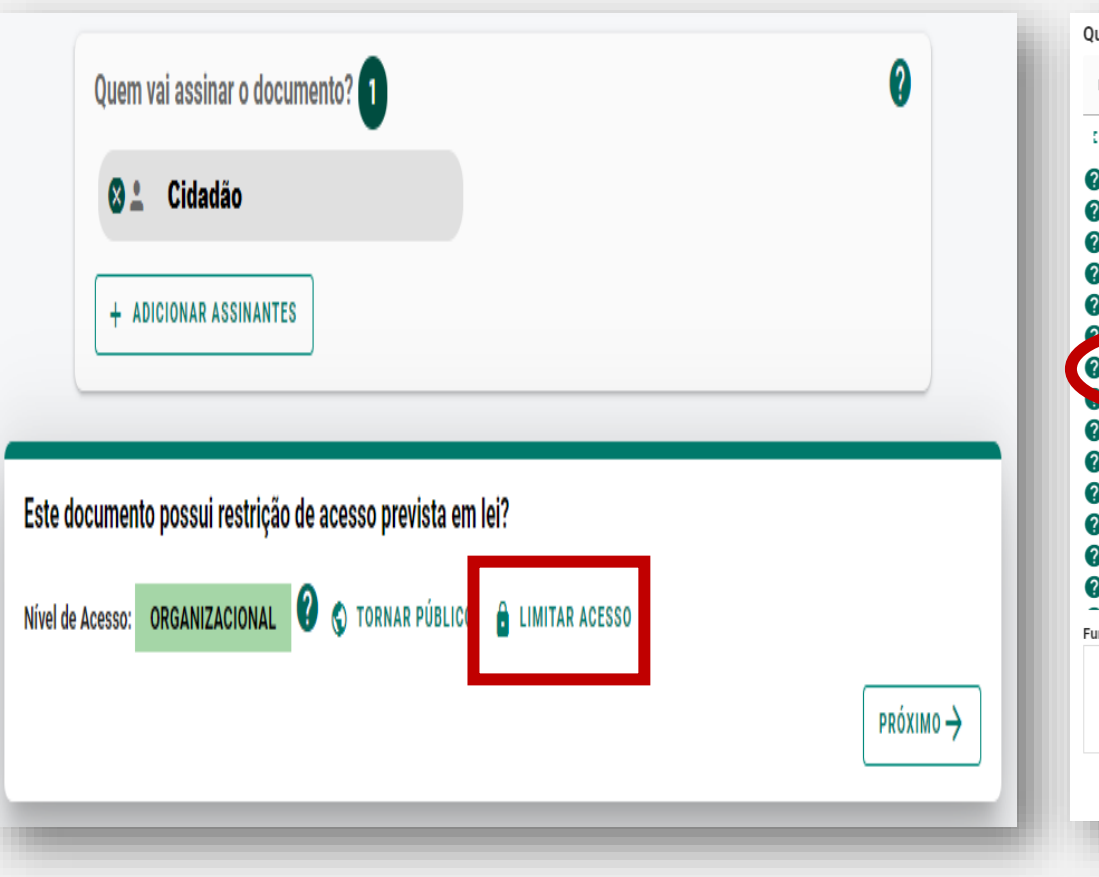

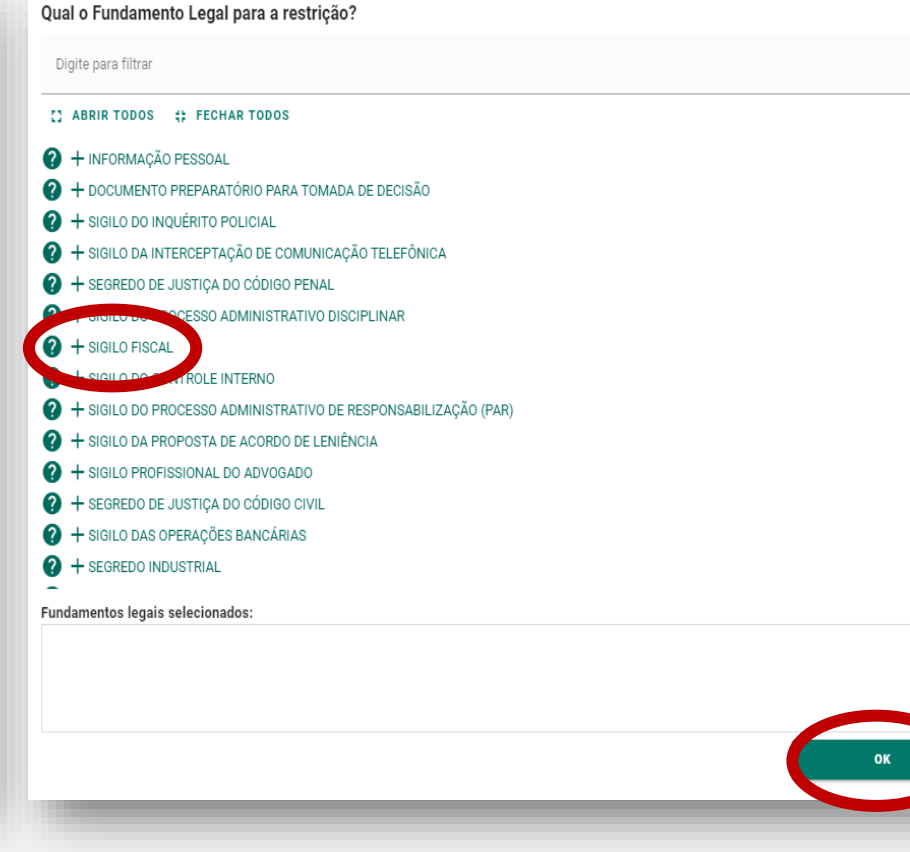

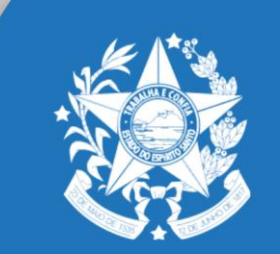

GOVERNO DO ESTADO DO ESPÍRITO SANTO Secretaria de Desenvolvimento

Ŧ

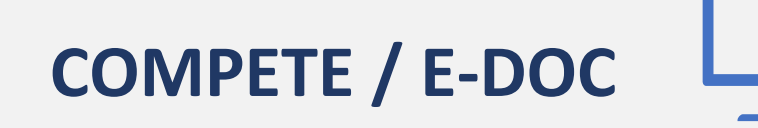

#### <u>7ª Tela:</u> Captura

| Quem vai assinar o documento? 1                                                                                                    | ?                            |
|----------------------------------------------------------------------------------------------------|------------------------------|
| Sa Cidadão                                                                                                    |                              |
| + ADICIONAR ASSINANTES                                                                                                    |                              |
| Este documento possui restrição de acesso prevista em lei?                                                                                                    |                              |
| Nível de Acesso: SIGILOSO 🕜 🔒 LIMITAR ACESSO                                                                                                    |                              |
| Restrição de acesso prevista em lei selecionada:                                                                                                    |                              |
| Sigilo Fiscal<br>Sigiloso                                                                                                    |                              |
|                                                                                                    |                              |
| ermo de Responsabilidade                                                                                                    |                              |
| Art. 299 do Código Penal. Omitir, em documento público ou particular, declaração que nele deveria constar, ou nele inserir ou fazer inse falsa ou diversa da que devia ser escrita, com o fim de prejudicar direito, criar obrigação ou alterar a verdade sobre o fato juridicamente | rir declaração<br>relevante: |

- Pena: reclusão, de 1 (um) a 5 (cinco) anos, e multa, se o documento é público, e reclusão de 1 (um) a 3 (três) anos, e multa, se o documento é particular.
- Parágrafo único. Se o agente é funcionário público, e comete o crime prevalecendo-se do cargo, ou se a falsificação ou alteração é de assentamento de registro civil, aumenta-se a pena de sexta parte.

Ao capturar o documento, você declara estar ciente de que a falsidade do seu conteúdo pode implicar na sanção penal prevista no Art. 299 do Código Penal, conforme transcrição acima.

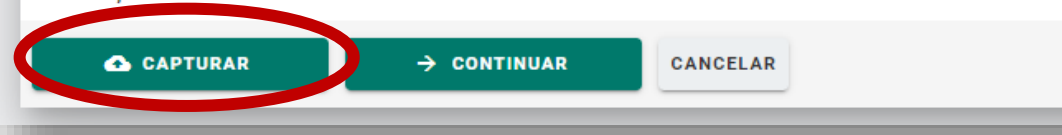

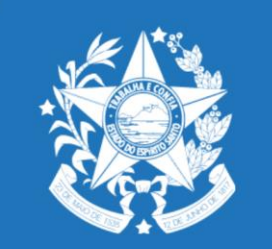

#### **<u>8ª Tela:</u>** Encaminhar documentos para a GECOMP

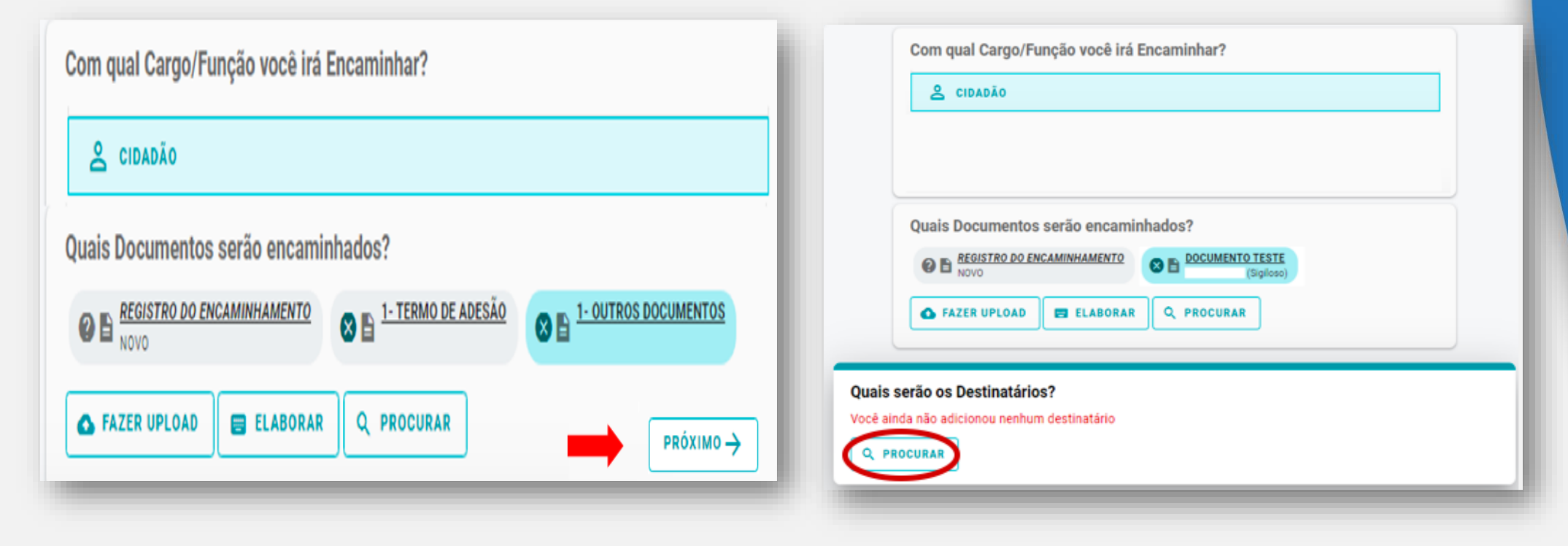

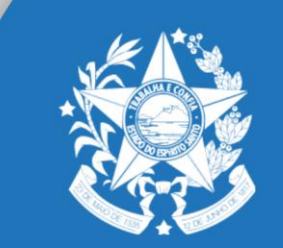

#### <u>9ª Tela</u>: Destinatário - GECOMP

|                                                                                                    | SERVIDOR CIDADÃO                                       |
|----------------------------------------------------------------------------------------------------|--------------------------------------------------------|
| Ao enviar para um setor, apenas o responsável pelo setor (e pessoas explicitamente autorizad                                                                                                    | as por ele no Acesso Cidadão) terão acesso ao trâmite. |
| strarca<br>SOVES SEDES - SECRETARIA DE ESTADO DE DESENVOLVIMENTO                                                                                                    | 2º) Selecionar o ÓRGÃO: SEDI                           |
| Xgite para filtrar pela Unidade                                                                                                    |                                                        |
| + 64011200002 - CONSELHO DED DESENV DA REGIÃO NORTE-ES - CODENOR                                                                                                    |                                                        |
| + 64011200006 - CONSELHO COMERCIO EXT E LOGISTICA DO EST ES-CCELES                                                                                                    |                                                        |
| + 64011200007 - CONSELHO ESTADUAL DO COOPERATIVISMO-CONECOP                                                                                                    |                                                        |
| + 64022000003 - COORDENACAO EXECUTIVA DO FUNDES/ES-SEDES                                                                                                    |                                                        |
| + 64035500005 - GERENCIA DO PRODETUR-SEDES                                                                                                    |                                                        |
| + ASSCOM - ASSESSORIA DE COMUNICACAO                                                                                                    |                                                        |
| + ASSESP - ASSESSORIA ESPECIAL-SEDES                                                                                                    |                                                        |
| + GABSEC - GABINETE DO SECRETARIO-SEDES                                                                                                    |                                                        |
| + GARH - GRUPO DE ADMINISTRAÇÃO E REC HUMANOS-SEDES                                                                                                    |                                                        |
| + GEAP - GERENCIA DE ARRANJOS PRODUTIVOS-SEDES                                                                                                    |                                                        |
|                                                                                                    | 3º) Selecionar a Unidade: GECOMP –                     |
| + GECOM - GERENCIA DE COMERCIALIZAÇÃO LOG DE NEGOCIOS-SEDES                                                                                                    | - /                                                    |
| + GECOM - GERENCIA DE COMERCIALIZACAO LOG DE NEGOCIOS-SEDES                                                                                                    |                                                        |
| GECOM - GERENCIA DE COMERCIALIZACAO LOG DE NEGOCIOS-SEDES     GECOMP - GERENCIA DE COMPETITIVIDADE-SEDES     GENON - GERENCIA DE NOVOS NEGOCIOS-SEDES                                                                                                    | GERÊNCIA DE COMPETITIVIDADE                            |
| + GECOM - GERENCIA DE COMPETITIVIDADE-SEDES<br>+ GECOMP - GERENCIA DE COMPETITIVIDADE-SEDES<br>+ GENON - GERENCIA DE NOVOS NEGOCIOS-SEDES<br>+ GETAD - GERENCIA TECNICO ADMINISTRATIVA - SEDES                                                                                                    | GERÊNCIA DE COMPETITIVIDADE                            |
| + GECOM - GERENCIA DE COMERCIALIZACAO LOG DE NEGOCIOS-SEDES<br>CECOMP - GERENCIA DE COMPETITIVIDADE-SEDES<br>+ GENON - GERENCIA DE NOVOS NEGOCIOS-SEDES<br>+ GETAD - GERENCIA TECNICO ADMINISTRATIVA - SEDES<br>+ GFS - GRUPO FINANCEIRO SETORIAL-SEDES                                                                                                    | GERÊNCIA DE COMPETITIVIDADE                            |
| + GECOM - GERENCIA DE COMERCIALIZACAO LOG DE NEGOCIOS-SEDES<br>GECOMP - GERENCIA DE COMPETITIVIDADE-SEDES<br>+ GENON - GERENCIA DE NOVOS NEGOCIOS-SEDES<br>+ GETAD - GERENCIA TECNICO ADMINISTRATIVA - SEDES<br>+ GFS - GRUPO FINANCEIRO SETORIAL-SEDES<br>+ GPO - GRUPO DE PLANEJAMENTO E ORCAMENTO-SEDES                                                                                                    | GERÊNCIA DE COMPETITIVIDADE                            |
| + GECOM - GERENCIA DE COMPETITIVIDADE-SEDES<br>GECOMP - GERENCIA DE COMPETITIVIDADE-SEDES<br>+ GENON - GERENCIA DE NOVOS NEGOCIOS-SEDES<br>+ GETAD - GERENCIA TECNICO ADMINISTRATIVA - SEDES<br>+ GFS - GRUPO FINANCEIRO SETORIAL-SEDES<br>+ GPO - GRUPO DE PLANEJAMENTO E ORCAMENTO-SEDES<br>+ GTOE - GERENCIA TECNICA OPERAC DE EMPREENDIMENTOS-SEDES                                                                                             | GERÊNCIA DE COMPETITIVIDADE                            |
| + GECOM - GERENCIA DE COMERCIALIZACAO LOG DE NEGOCIOS-SEDES<br>GECOMP - GERENCIA DE COMPETITIVIDADE-SEDES<br>+ GENON - GERENCIA DE NOVOS NEGOCIOS-SEDES<br>+ GETAD - GERENCIA TECNICO ADMINISTRATIVA - SEDES<br>+ GFS - GRUPO FINANCEIRO SETORIAL-SEDES<br>+ GPO - GRUPO DE PLANEJAMENTO E ORCAMENTO-SEDES<br>+ GTOE - GERENCIA TECNICA OPERAC DE EMPREENDIMENTOS-SEDES<br>+ NUINF - NUCLEO DE INFORMATICA-SEDES                                    | GERÊNCIA DE COMPETITIVIDADE                            |
| + GECOM - GERENCIA DE COMPETITIVIDADE-SEDES<br>GECOMP - GERENCIA DE COMPETITIVIDADE-SEDES<br>+ GENON - GERENCIA DE NOVOS NEGOCIOS-SEDES<br>+ GETAD - GERENCIA TECNICO ADMINISTRATIVA - SEDES<br>+ GFS - GRUPO FINANCEIRO SETORIAL-SEDES<br>+ GPO - GRUPO DE PLANEJAMENTO E ORCAMENTO-SEDES<br>+ GTOE - GERENCIA TECNICA OPERAC DE EMPREENDIMENTOS-SEDES<br>+ NUINF - NUCLEO DE INFORMATICA-SEDES<br>+ SEDES - SEC ESTADO DE DESENVOLVIMENTO - SEDES | GERÊNCIA DE COMPETITIVIDADE                            |

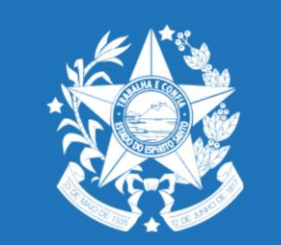

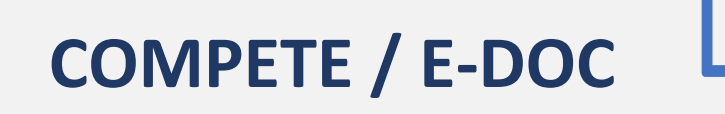

#### 10ª Tela: Destinatário - GECOMP

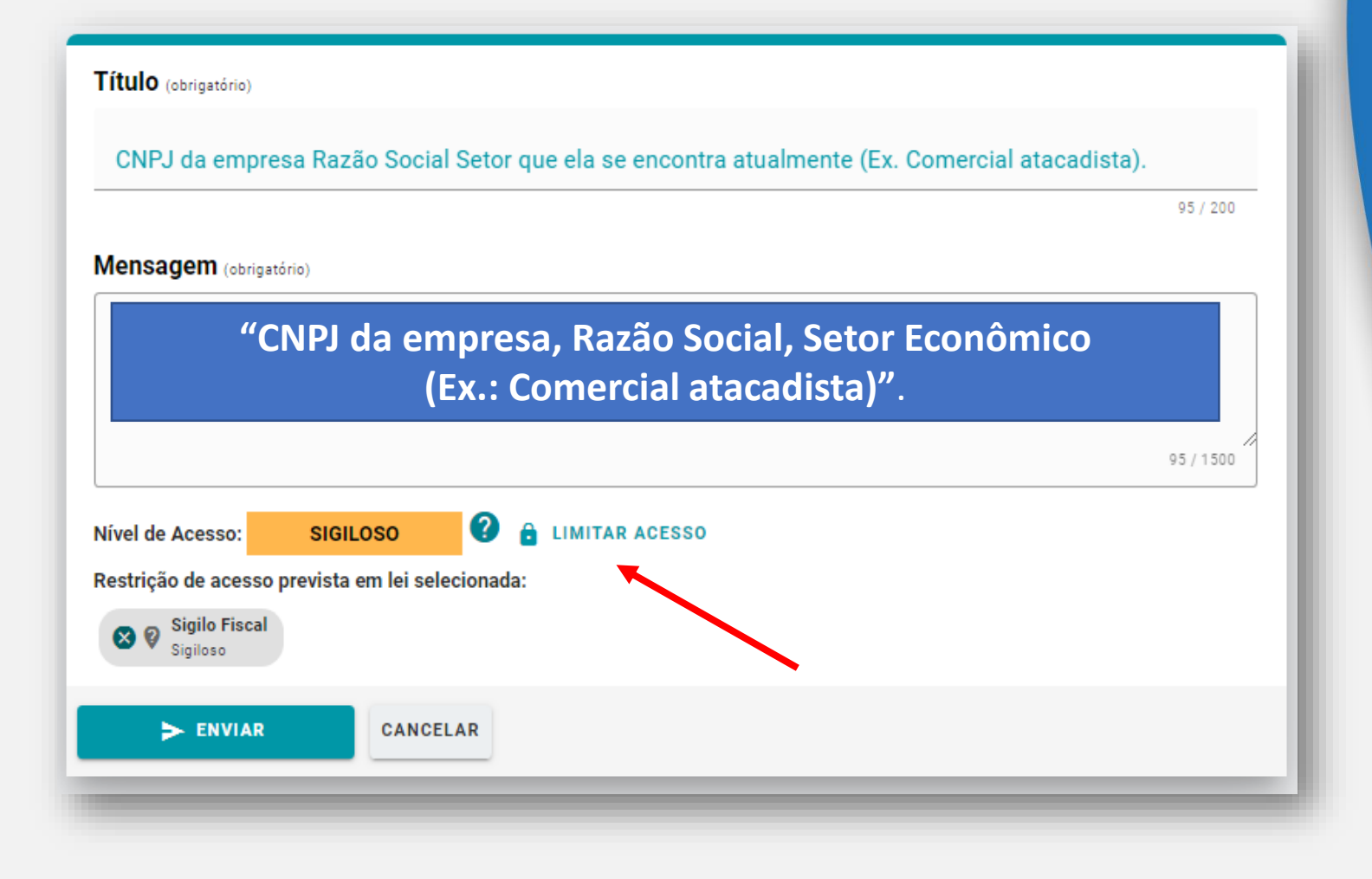

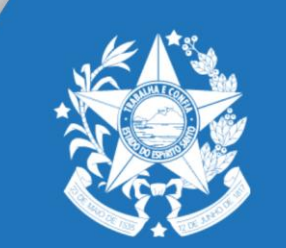

#### <u>11ª Tela</u>: Rastreio

| Encaminhamentos |                                                                                                    |
|-----------------|----------------------------------------------------------------------------------------------------|
| Caixas          | ∰ FILTRAR (2)                                                                                                    |
| <u>گ</u>        | Encaminhamento  2020-N5PHG6 - CNPJ da empresa Razão Social Setor que ela se encontra atualmente (Ex. Comercial atacadista).  Agora Para  SEDES - GECOMP - GERENCIA DE COMPETITIVIDADE-SEDES |
|                 | 1 - 1 de 1  < < > >                                                                                                    |

 O Rastreio do encaminhamento da documentação constará no campo "Saída":

 Pendência, os documentos retornarão para a
 "caixa de entrada" e será encaminhado um e-mail para o respectivo responsável

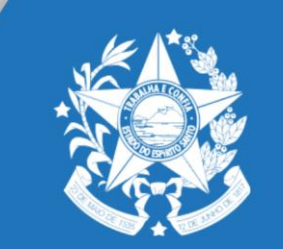

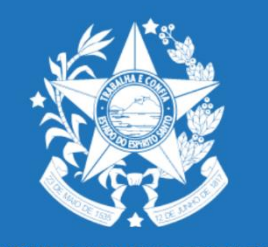

# PROCEDIMENTOS DO INVEST/ES

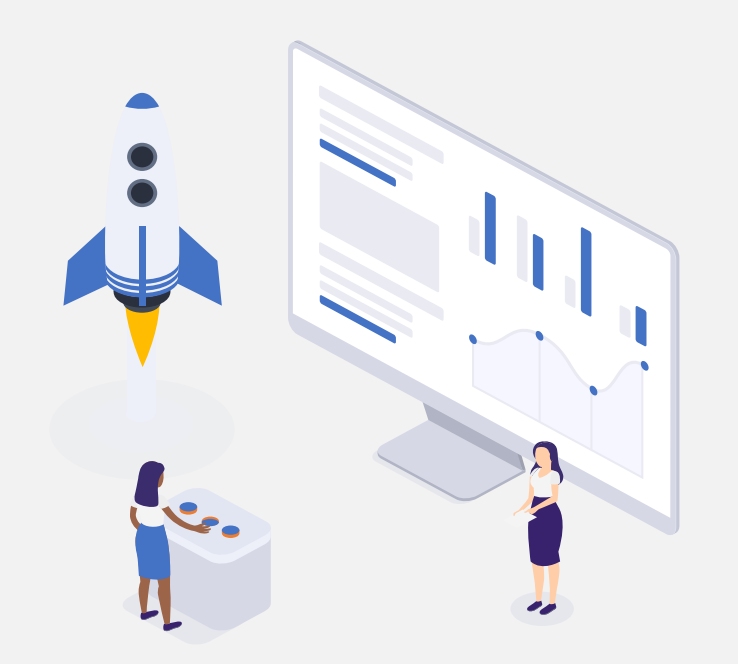

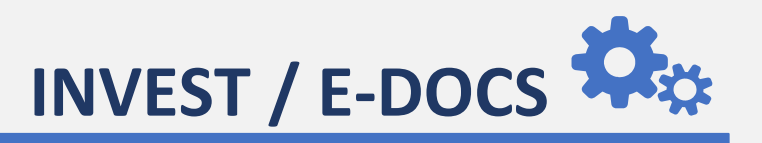

#### Principais ações das empresas no sistema:

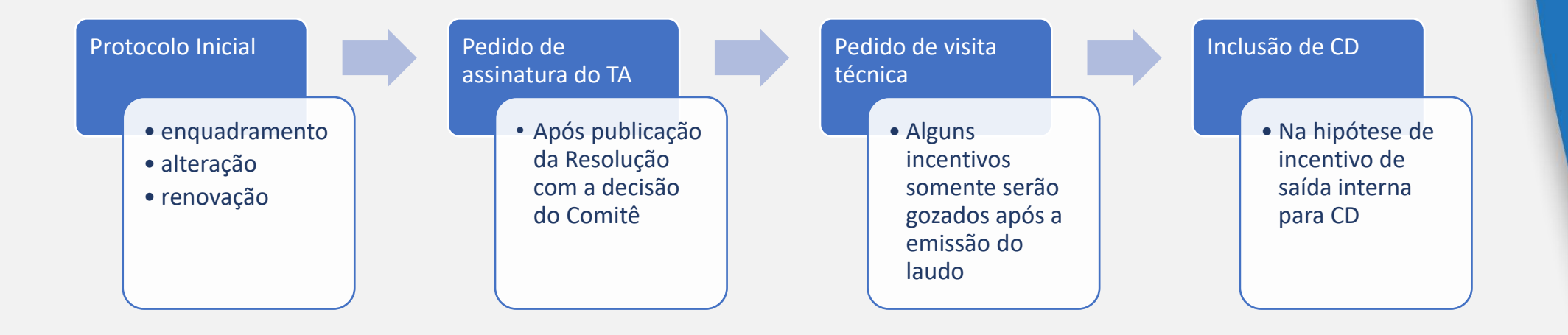

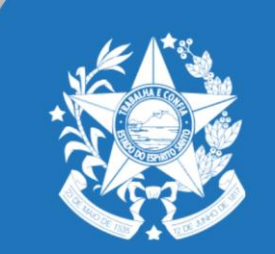

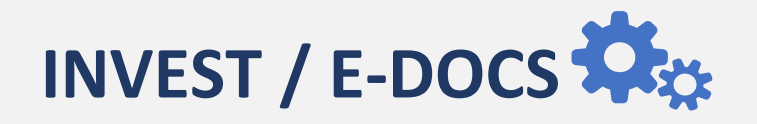

#### <u>1ª Enquadramento:</u> Selecionar formulário correspendente ao tipo de projeto

| GOVERNO DO ESTADO DO ESPÍRITO SANTO | Transparência   🚹 Acesso à Informação   Ouvidoria   🧯 Administrador   🖂   📥                                                                                                    | • A= A+ A-                                                                          |
|-------------------------------------|----------------------------------------------------------------------------------------------------|-------------------------------------------------------------------------------------|
| SEDES                               | Portal do Governo Invista no Espírito Santo                                                                                                    | Buscar Q                                                                            |
|                                     | <b>Da fruição</b><br>Realizado o projeto, a empresa comprovará junto ao BANDES e SEDES, p<br>visita técnica, os investimentos realizados. O BANDES e a SEDES, após vi                                                                                                    | por meio da solicitação de realização de<br>isita, emitirão Laudo de Constatação do |
|                                     | Certificado de Realização do Investimento – CRI.                                                                                                    | nencios. Ao inter a empresa recebera o                                              |
|                                     | Formulários INTEST-ES Indústria                                                                                                    |                                                                                     |
|                                     | <ol> <li>Requerimento para Enquadramento de Empreendimento Novo</li> <li>Requerimento para Enquadramento de Empreendimento em Operação</li> <li>Requerimento para Assinatura do Termo de Acordo</li> <li>Requerimento para Solicitação de Visita Técnica</li> <li>Requerimento para Assinatura do Aditivo ao Termo de Acordo</li> <li>Requerimento para Alteração de Projeto Enquadrado</li> </ol>                                                                       |                                                                                     |
|                                     | Formulários INVEST-ES Importação                                                                                                    |                                                                                     |
|                                     | <ol> <li>Requerimento para Enquadramento de Implantação Logística</li> <li>Requerimento para Assinatura de Termo de Acordo</li> <li>Requerimento para Solicitação de Visita Técnica</li> <li>Requerimento para Solicitação de Centro de Distribuição</li> <li>Requerimento para Assinatura de Aditivo ao Termo de Acordo</li> <li>Requerimento para Alteração de Projeto Logístico</li> <li>Requerimento de Renovação de Termo de Acordo de Projeto Logístico</li> </ol> |                                                                                     |
|                                     | Formulários INVEST-ES Projetos Estruturantes (Comércio e Serviços)                                                                                                    |                                                                                     |
|                                     | <ol> <li>Requerimento para Enquadramento de Projeto Estruturante</li> <li>Requerimento para Assinatura de Termo de Acordo</li> <li>Requerimento para Solicitação de Visita Técnica</li> <li>Requerimento para Assinatura de Aditivo ao Termo de Acordo</li> <li>Requerimento para Alteração de Projeto Estruturante</li> </ol>                                                                                                    |                                                                                     |

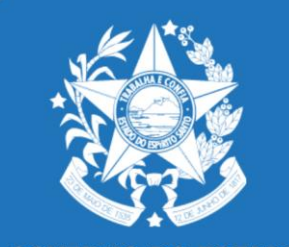

GOVERNO DO ESTADO DO ESPÍRITO SANTO Secretaria de Desenvolvimento

#### https://sedes.es.gov.br/

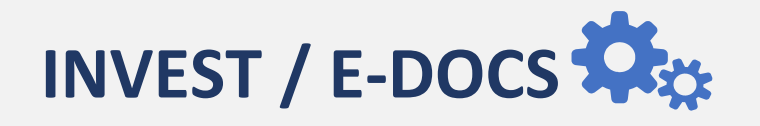

<u>1ª</u>: Selecionar formulário correspendente ao tipo de projeto

### https://sedes.es.gov.br/invest-es

- Interessado precisa ter atenção ao formulário, de modo a preencher todos os campos.
- É fundamental a revisão antes do envio.
- Importante também discorrer com clareza e objetividade a operação pretendida.

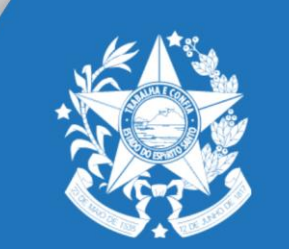

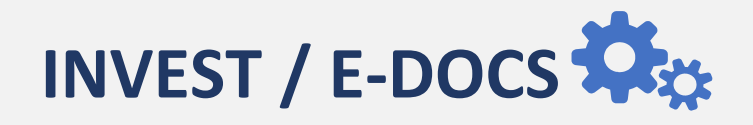

<u>2ª</u>: enviode projeto/documento

GOVERNO DO ESTADO DO ESPÍRITO SANTO Secretaria de Desenvolvimento

#### PROCEDIMENTOS DE ENVIO DE DOCUMENTOS NO SISTEMA SÃO IDENTICOS AO DO COMPETE.

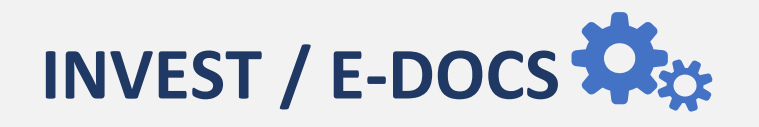

#### Destinatário:

- ✓ COMPETE → GECOMP
- ✓ INVEST → SUBCOMP

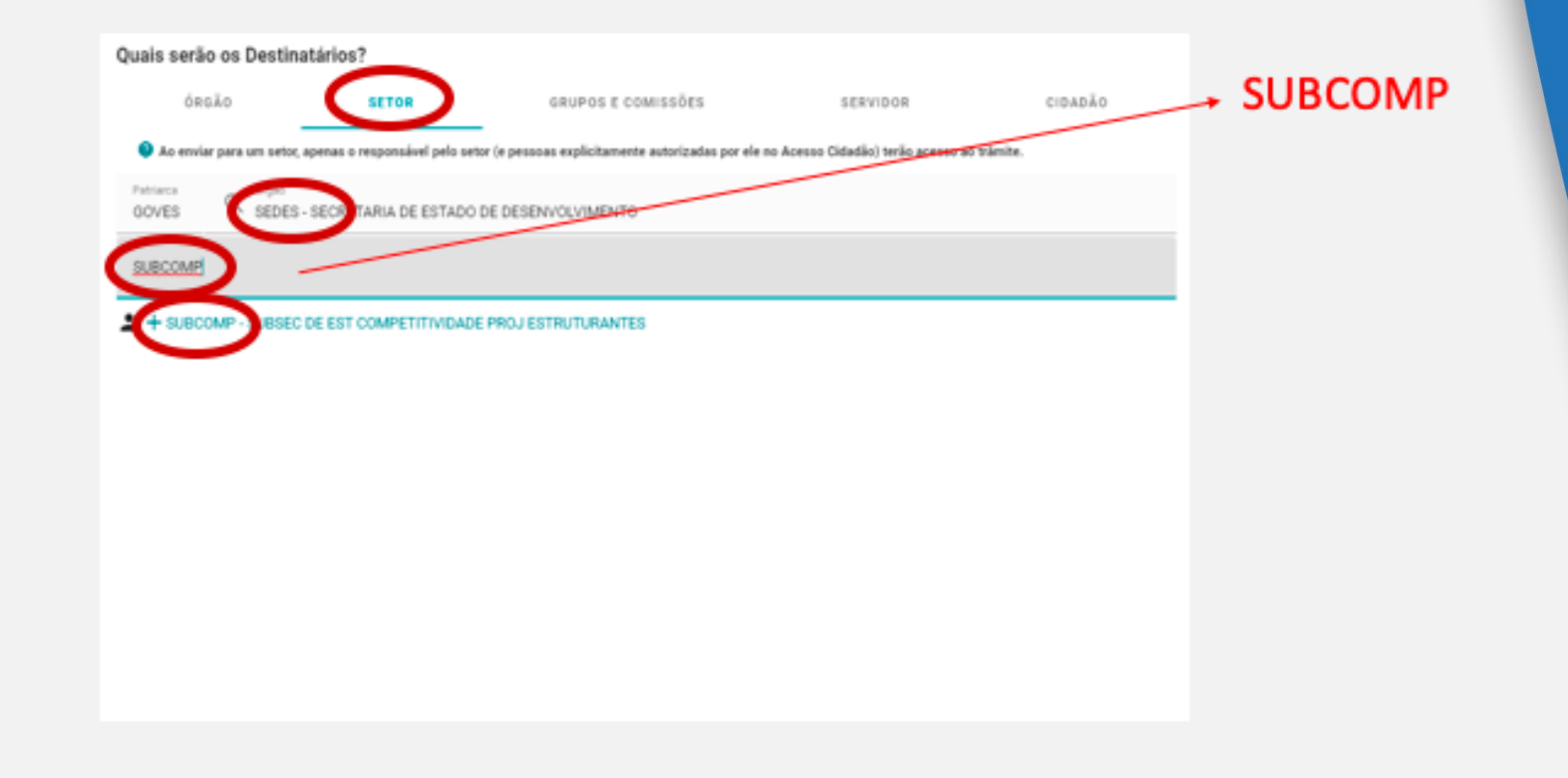

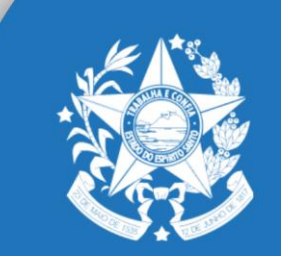

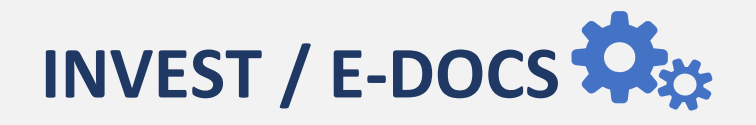

#### <u>1º. ASSINATURA DE TERMO DE ACORDO</u>

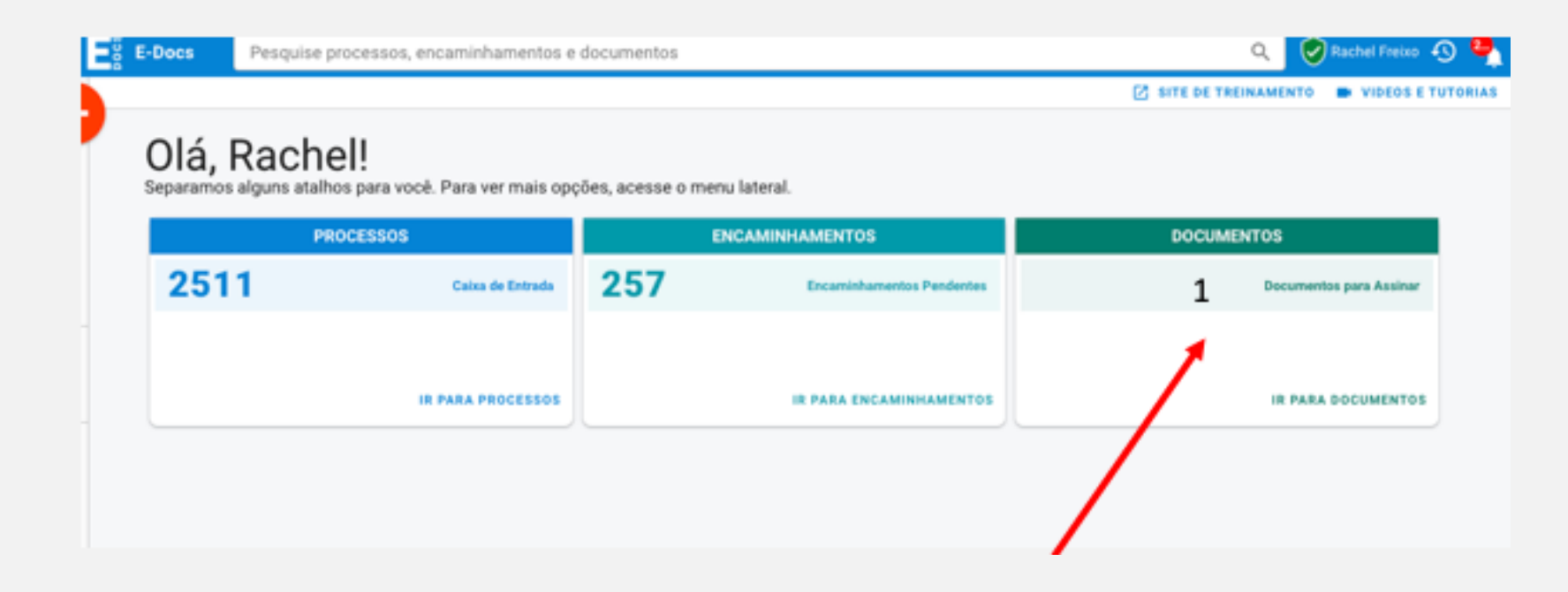

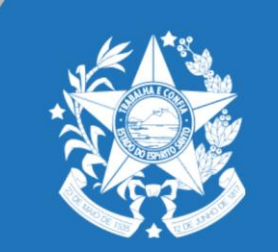

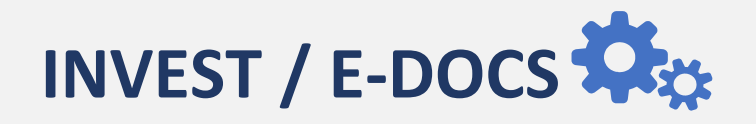

#### 2º. ASSINATURA DE TERMO DE ACORDO

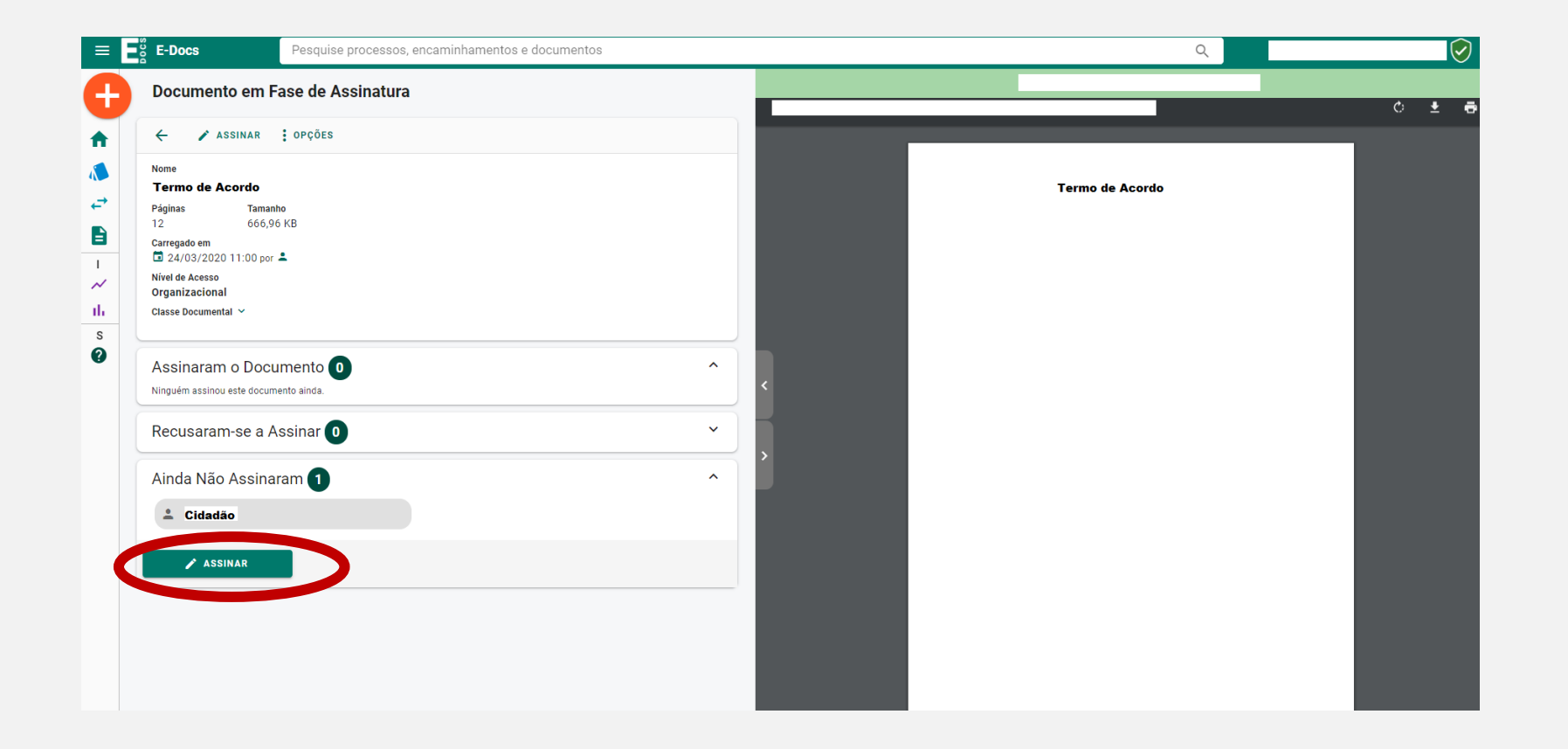

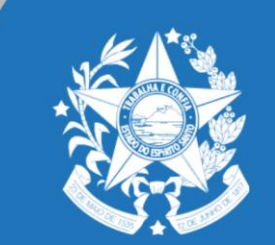

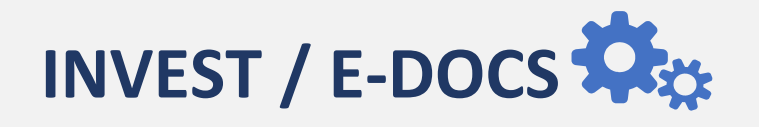

#### 2º. ASSINATURA DE TERMO DE ACORDO

#### **FIQUE ATENTO:**

#### VERIFIQUE SE O PERFIL LOGADO É MESMO DO RESPONSAVEL PELA ASSINATURA DO TERMO DE ACORDO (INVEST) / TERMO DE ADESÃO (COMPETE)

| E-Docs | Pesquise processos, e            | ncaminhamentos e documentos                       |                             |                                                     |                                                       | Q            |
|--------|----------------------------------|---------------------------------------------------|-----------------------------|-----------------------------------------------------|-------------------------------------------------------|--------------|
|        |                                  | Você Sabia? O E-Docs possui um si                 | ite para <b>Treinamento</b> | e Aprendizado. Nele, você pode fazer testes, navega | r livremente e experimentar o funcionamento do sistem | ia.          |
|        | Olá, Raci<br>Separamos alguns at | <b>1el!</b><br>alhos para você. Para ver mais opç | ões, acesse o m             | ienu lateral.                                       |                                                       |              |
|        |                                  | PROCESSOS                                         |                             | ENCAMINHAMENTOS                                     | DOCUMENTOS                                            |              |
|        | 2                                | Caixa de Entrada                                  | 2                           | Encaminhamentos Pendentes                           | Documentos                                            | para Assinar |
|        |                                  |                                                   |                             |                                                     |                                                       |              |
|        |                                  | IR PARA PROCESSOS                                 |                             | IR PARA ENCAMINHAMENTOS                             | IR PARA D                                             | OCUMENTOS    |

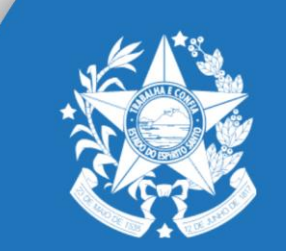

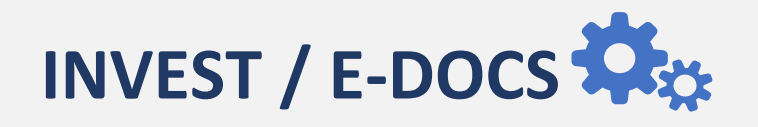

### **CONFIRMAÇÃO DE ENVIO E ACOMPANHAMENTO DOS PEDIDOS**

A confirmação (rastreio) de encaminhamento ficará no campo 'saída' quando abrir o encaminhamento

| Encaminhamento | S<br>AÍDA |                                                                                                    |          |
|----------------|-----------|----------------------------------------------------------------------------------------------------|----------|
| Caixas         |           | 辞 FILTRAR                                                                                                    | ?        |
| ٤              | 0         | Encaminhamento                                                                                                    |          |
|                |           | 2020-N5PHG6 - CNPJ da empresa Razão Social Setor que ela se encontra atualmente (Ex. Comercia<br>atacadista).<br>Agora | <u>I</u> |
|                |           | Para SEDES - GECOMP - GERENCIA DE COMPETITIVIDADE-SEDES                                                                |          |

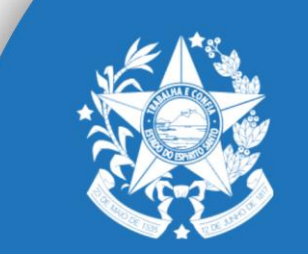

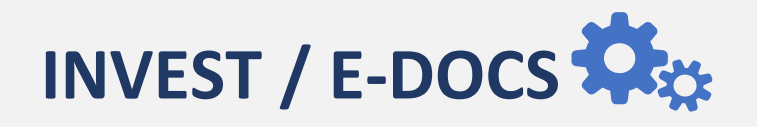

### **CONFIRMAÇÃO DE ENVIO E ACOMPANHAMENTO DOS PEDIDOS**

Existindo pendência os documentos retornarão para a caixa de entrada com a respectiva notificação (mensagem) contendo o correção necessário reenvio e prosseguimento do feito.

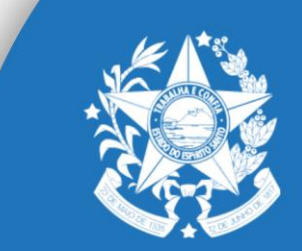

| Service E-Docs Pesquise                                                  | processos, encaminhamentos e documentos |
|--------------------------------------------------------------------------|-----------------------------------------|
| Encaminhamentos                                                          | •                                       |
| ENTRADA > SA                                                             | ÍDA                                     |
| DENDENTES • 🕤 Resolvi                                                    | dos                                     |
| Caixas (2)                                                               | ☐ 荘 FILTRAR                             |
| SEDES - SUBCOMP - SUBSEC DE<br>EST COMPETITIVIDADE PROJ<br>ESTRUTURANTES | 1 Encaminhamento                        |

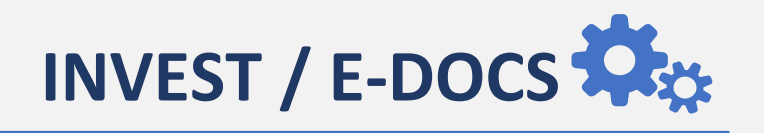

### ATENÇÃO:

Documentos encaminhados para setores diferentes poderão ser devolvidos;

É DEVER das empresas manter cadastro, principalmente e-mails, devidamente atualizados;

Documentos encaminhados no ambiente de "treinamento" são nulos e não serão recepcionados.

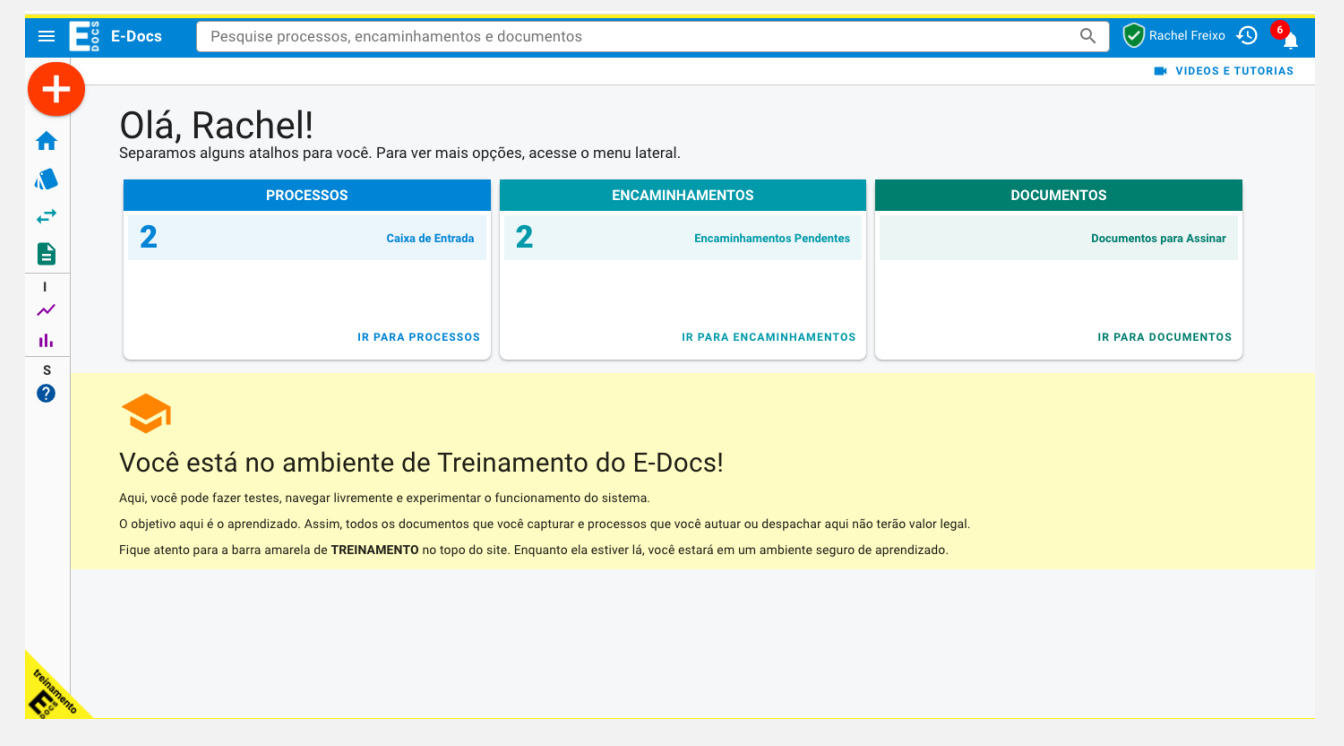

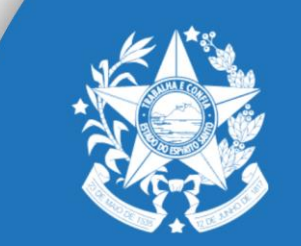

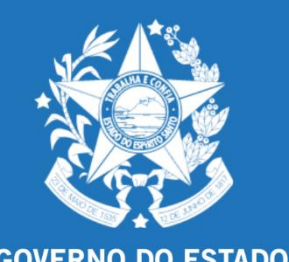

### Material de apoio ao cidadão:

- MANUAIS E VÍDEOS (PRODEST): <u>HTTPS://PROCESSOELETRONICO.ES.GOV.BR/EDOCS-MANUAIS-E-VI</u>
- NORMAS DE PROCEDIMENTOS COM TODO O FLUXO DOS PROCESSOS: <u>HTTPS://SEDES.ES.GOV.BR/U</u> <u>EXECUTORA-DE-CONTROLE-INTERNO</u>
- FORMULÁRIO PADRÃO PROJETOS INVEST/ES: <u>HTTPS://SEDES.ES.GOV.BR/INVEST-ES</u>

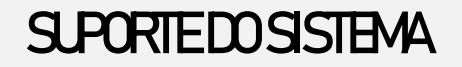

DÚMDAS QUANTO AO PROCESSO DO.

- INVEST: invest@sedes.es.gov.br
- COMPETE gecomp@sedes.es.gov.br

#### SuporteTI-SEDES:

- <u>suporte@sedes.es.gov.br</u>
- +55 27 3636.9738

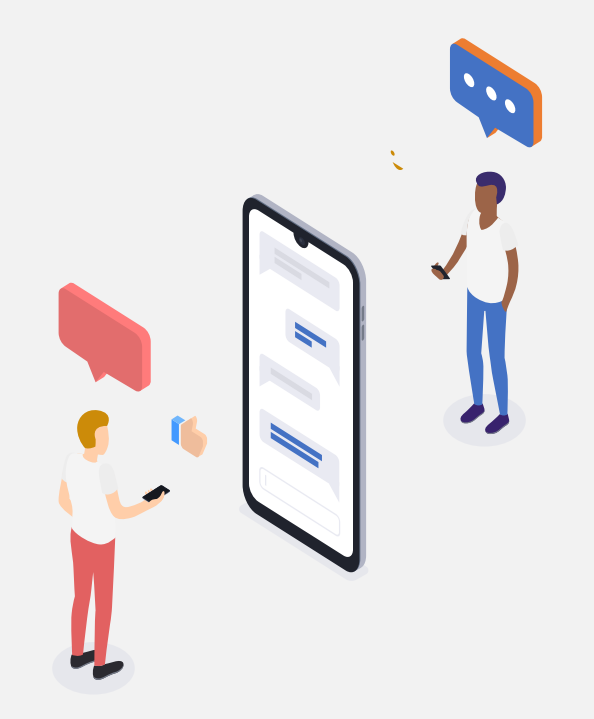

### OBRIGADA

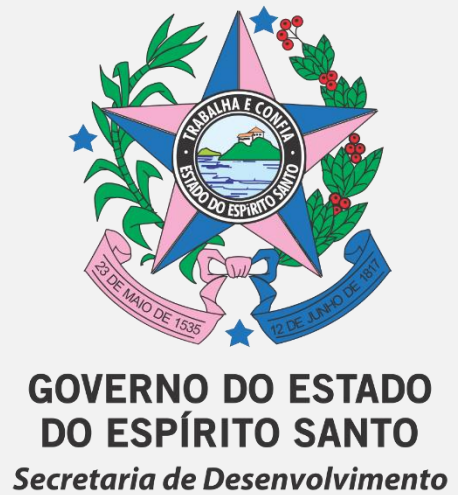

www.sedes.es.gov.br